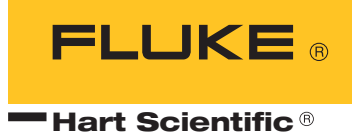

# **7100** Calibration Bath User's Guide

#### Limited Warranty & Limitation of Liability

Each product from Fluke Corporation's Hart Scientific Division ("Hart") is warranted to be free from defects in material and workmanship under normal use and service. The warranty period is one year for the Calibration Bath. The warranty period begins on the date of the shipment. Parts, product repairs, and services are warranted for 90 days. The warranty extends only to the original buyer or end-user customer of a Hart authorized reseller, and does not apply to fuses, disposable batteries or to any other product which, in Hart's opinion, has been misused, altered, neglected, or damaged by accident or abnormal conditions of operation or handling. Hart warrants that software will operate substantially in accordance with its functional specifications for 90 days and that it has been properly recorded on non-defective media. Hart does not warrant that software will be error free or operate without interruption. Hart does not warrant calibrations on the Calibration Bath.

Hart authorized resellers shall extend this warranty on new and unused products to end-user customers only but have no authority to extend a greater or different warranty on behalf of Hart. Warranty support is available if product is purchased through a Hart authorized sales outlet or Buyer has paid the applicable international price. Hart reserves the right to invoice Buyer for importation costs of repairs/replacement parts when product purchased in one country is submitted for repair in another country.

Hart's warranty obligation is limited, at Hart's option, to refund of the purchase price, free of charge repair, or replacement of a defective product which is returned to a Hart authorized service center within the warranty period.

To obtain warranty service, contact your nearest Hart authorized service center or send the product, with a description of the difficulty, postage, and insurance prepaid (FOB Destination), to the nearest Hart authorized service center. Hart assumes no risk for damage in transit. Following warranty repair, the product will be returned to Buyer, transportation prepaid (FOB Destination). If Hart determines that the failure was caused by misuse, alteration, accident or abnormal condition or operation or handling, Hart will provide an estimate or repair costs and obtain authorization before commencing the work. Following repair, the product will be returned to the Buyer transportation prepaid and the Buyer will be billed for the repair and return transportation charges (FOB Shipping Point).

THIS WARRANTY IS BUYER'S SOLE AND EXCULSIVE REMEDY AND IS IN LIEU OF ALL OTHER WARRANTIES, EXPRESS OR IMPLIED, INCLUDING BUT NOT LIMITED TO ANY IM-PLIED WARRANTY OF MERCHANTABLILTY OR FITNESS FOR A PARTICULAR PURPOSE. HART SHALL NOT BE LIABLE FOR ANY SPECIAL, INDIRECT, INCIDENTAL. OR CONSE-QUENTIAL DAMAGES OR LOSSES, INCLUDING LOSS OF DATA, WHETHER ARISING FROM BREACH OF WARRANTY OR BASED ON CONTRACT, TORT, RELIANCE OR ANY OTHER THEORY.

Since some countries or states do not allow limitation of the term of an implied warranty, or exclusion or limitation of incidental or consequential damages, the limitations and exclusions of this warranty may not apply to every buyer. If any provision of this Warranty is held invalid or unenforceable by a court of competent jurisdiction, such holding will not affect the validity or enforceability of any other provision.

#### Fluke Corporation, Hart Scientific Division 799 E. Utah Valley Drive • American Fork, UT 84003-9775 • USA Phone: +1.801.763.1600 • Telefax: +1.801.763.1010 E-mail: support@hartscientific.com

www.hartscientific.com Subject to change without notice. • Copyright © 2005 • Printed in USA

# **Table of Contents**

| 1 | Before   | You Start                              |
|---|----------|----------------------------------------|
|   | 1.1      | Symbols Used                           |
|   | 1.2      | Safety Information                     |
|   |          | 1.2.1 Warnings                         |
|   | 1.2      | 1.2.2 Cautions                         |
|   | 1.5      | Authorized Service Centers             |
| 2 | Introdu  | ıction                                 |
| 3 | Specific | cations and Environmental Conditions 9 |
|   | 3.1      | Specifications                         |
|   | 3.2      | Environmental Conditions               |
| 4 | Quick S  | Start                                  |
|   | 4.1      | Unpacking                              |
|   | 4.2      | Semi-Hermetic Compressor               |
|   | 4.3      | Set Up                                 |
|   | 4.4      | Power                                  |
|   | 4.5      | Setting the Temperature                |
| 5 | Installa | tion                                   |
|   | 5.1      | Bath Environment                       |
|   | 5.2      | "Dry-out" Period                       |
|   | 5.3      | Bath Preparation and Filling           |
|   | 5.4      | Probe                                  |
|   | 5.5      | Power                                  |
| 6 | Bath Us  | se                                     |
|   | 6.1      | General                                |
|   | 6.2      | Comparison Calibration                 |
|   | 6.3      | Calibration of Multiple Probes         |
| 7 | Parts a  | nd Controls                            |
|   | 7.1      | Front Control Panel                    |
|   | 7.2      | Refrigeration Controls                 |

|   | 7.3    | Back Panel                                                            |
|---|--------|-----------------------------------------------------------------------|
|   | 7.4    | Lid                                                                   |
|   | 7.5    | Fluid Level Adapter                                                   |
| 8 | Gener  | al Operation                                                          |
|   | 8.1    | Bath Heat Transfer Fluid                                              |
|   |        | 8.1.1 Temperature Range                                               |
|   |        | 8.1.2 Viscosity                                                       |
|   |        | 8.1.3 Specific Heat                                                   |
|   |        | 8.1.4   Thermal Conductivity.   28     8.1.5   Thermal Expansion   28 |
|   |        | 8.1.6 Electrical Resistivity 28                                       |
|   |        | 8.1.7         Fluid Lifetime         28                               |
|   |        | 8.1.8 Safety                                                          |
|   |        | 8.1.9 Cost                                                            |
|   |        | 8.1.10 Commonly Used Fluids                                           |
|   |        | 8.1.10.1 water                                                        |
|   |        | 8.1.10.3 Methanol                                                     |
|   |        | 8.1.10.4 Halocardon 0.8                                               |
|   |        | 8.1.10.6 Silicone oil                                                 |
|   |        | 8.1.11 Fluid Characteristics Charts                                   |
|   |        | 8.1.11.2         About the Graph                                      |
|   | 8.2    | Stirring                                                              |
|   | 8.3    | Power                                                                 |
|   | 8.4    | Heater                                                                |
|   | 8.5    | Cooling                                                               |
|   | 8.6    | Temperature Controller                                                |
| 9 | Contro | oller Operation                                                       |
|   | 91     | Bath Temperature 37                                                   |
|   | 0.2    | Reset Cut-out 37                                                      |
|   | 0.2    | Terrestant Set asint                                                  |
|   | 9.5    | 0.2.1 Drogrammable Set points                                         |
|   |        | 9.3.1 Frogrammable Set-points                                         |
|   |        | 9.3.3 Set-point Vernier                                               |
|   | 9.4    | Temperature Scale Units                                               |
|   | 9.5    | Secondary Menu                                                        |
|   | 9.6    | Heater Power                                                          |
|   | 9.7    | Proportional Band                                                     |
|   | 9.8    | Cut-out                                                               |
|   | 9.9    | Controller Configuration                                              |

| 9.       | .10 Probe Parameters                                                                                              |
|----------|----------------------------------------------------------------------------------------------------|
|          | 9.10.1 R0                                                                                                    |
|          | 9.10.2 ALPHA                                                                                                    |
| 9.       | 11 Operating Parameters                                                                                           |
| 0        | 12 Seriel Interface Decemptors                                                                                    |
| 9.       | 9.12.1 Baud Rate                                                                                                  |
|          | 9.12.2 Sample Period                                                                                              |
|          | 9.12.3 Duplex Mode                                                                                                |
| 0        | 9.12.4 Lineteed                                                                                                   |
| 9.       | 13         IEEE-488 Parameters         49           9.13.1         IEEE-488 Address         49                    |
| 9.       | .14 Calibration Parameters                                                                                        |
|          | 9.14.1 CTO                                                                                                    |
|          | 9.14.2 BO and BG                                                                                                  |
|          |                                                                                                    |
| 10 Digit | al Communication Interface                                                                                        |
| 10       | 0.1 Serial Communications                                                                                         |
|          | 10.1.1 Wiring                                                                                                    |
|          | 10.1.2         Setup         52           10.1.2.1         Baud Rate         52                                   |
|          | 10.1.2.2 Sample Period                                                                                            |
|          | 10.1.2.5 Duplex Mode                                                                                              |
|          | 10.1.3 Serial Operation                                                                                           |
| 10       | 0.2 IEEE-488 Communication (optional)                                                                             |
|          | 10.2.1 Setup                                                                                                    |
|          | 10.2.2 IEEE-488 Operation                                                                                         |
| 10       | 0.3 Interface Commands                                                                                            |
| 10       | 0.4 Power Control Functions                                                                                       |
|          | 10.4.1 Heater Control                                                                                             |
|          | 10.4.2 Cooling Control                                                                                            |
| 11 Calil | oration Procedure                                                                                                 |
| 1        | 1.1 Calibration Points 59                                                                                         |
| 1        | 1.2 Measuring the Set-point Error 50                                                                              |
| 1        | 1.2 Computing R and AI PHA 50                                                                                     |
| 1        | 1.5 Computing R and ALTHA                                                                                         |
| 1        | 1.4 Canbration Example. $\ldots$ $\ldots$ $\ldots$ $\ldots$ $\ldots$ $\ldots$ $\ldots$ $\ldots$ $\ldots$ $\ldots$ |
| 12 Mair  | ntenance                                                                                                    |
| 13 Trou  | bleshooting                                                                                                    |
| 1.       | 3.1 Troubleshooting                                                                                               |
|          |                                                                                                    |

# Figures

| Figure 1  | Bath Assembly                                                          |
|-----------|------------------------------------------------------------------------|
| Figure 2  | Semi-hermetic Compressor                                               |
| Figure 3  | Front Panel                                                            |
| Figure 4  | Back Panel                                                             |
| Figure 5  | Standard Lid - Top View                                                |
| Figure 6  | Fluid Level Adapter                                                    |
| Figure 7  | Chart of Various Bath Fluids                                           |
| Figure 8  | Controller Operation Flowchart                                         |
| Figure 9  | Bath temperature fluctuations at various proportional band settings 43 |
| Figure 10 | Serial Cable Wiring                                                    |
| Figure 11 | Sample calibration computations                                        |
| Figure 12 | Ice buildup on cooling coils                                           |

# **Tables**

| Table 1 | International Electrical Symbols                    | 1  |
|---------|-----------------------------------------------------|----|
| Table 2 | Table of Bath Fluids and Their Characteristics    3 | 32 |
| Table 3 | Proportional Band — Fluid Table                     | 4  |
| Table 4 | Communication Commands                              | 55 |
| Table 5 | Communication Commands continued                    | 56 |
| Table 6 | Communication Commands continued                    | 57 |
| Table 7 | Serial power control functions                      | 58 |
| Table 8 | Recommended settings for general operation          | 58 |
|         |                                                     |    |

# 1 Before You Start

# 1.1 Symbols Used

Table 1 lists the International Electrical Symbols. Some or all of these symbols may be used on the instrument or in this manual.

 Table 1
 International Electrical Symbols

| Symbol   | Description                                    |
|----------|------------------------------------------------|
| $\sim$   | AC (Alternating Current)                       |
| $\sim$   | AC-DC                                          |
| •        | Battery                                        |
| CE       | CE Complies with European Union Directives     |
|          | DC                                             |
|          | Double Insulated                               |
| 4        | Electric Shock                                 |
|          | Fuse                                           |
|          | PE Ground                                      |
|          | Hot Surface (Burn Hazard)                      |
| <u>^</u> | Read the User's Manual (Important Information) |
| 0        | Off                                            |
| I        | On                                             |

| Symbol | Description                                                                                                    |  |  |
|--------|----------------------------------------------------------------------------------------------------|--|--|
| c tus  | Canadian Standards Association                                                                                                    |  |  |
| CATI   | OVERVOLTAGE (Installation) CATEGORY II, Pollution Degree 2 per IEC1010-1 re-<br>fers to the level of Impulse Withstand Voltage protection provided. Equipment of<br>OVERVOLTAGE CATEGORY II is energy-consuming equipment to be supplied from<br>the fixed installation. Examples include household, office, and laboratory appliances. |  |  |
| C      | C-TIC Australian EMC Mark                                                                                                    |  |  |
| X      | The European Waste Electrical and Electronic Equipment (WEEE) Directive (2002/96/EC) mark.                                                                                                    |  |  |

# 1.2 Safety Information

Use this instrument only as specified in this manual. Otherwise, the protection provided by the instrument may be impaired.

The following definitions apply to the terms "Warning" and "Caution".

- "Warning" identifies conditions and actions that may pose hazards to the user.
- "Caution" identifies conditions and actions that may damage the instrument being used.

### 1.2.1 🛆 Warnings

To avoid personal injury, follow these guidelines.

#### GENERAL

- **DO NOT** use the instrument for any application other than calibration work. The instrument was designed for temperature calibration. Any other use of the instrument may cause unknown hazards to the user.
- **DO NOT** use the instrument in environments other than those listed in the user's guide.
- **DO NOT** overfill the bath. Overflowing extremely cold or hot fluid may be harmful to the operator. See Section 5.3, Bath Preparation and Filling, for specific instructions.
- Follow all safety guidelines listed in the user's manual.
- Calibration Equipment should only be used by Trained Personnel.
- If this equipment is used in a manner not specified by the manufacturer, the protection provided by the equipment may be impaired.
- Before initial use, or after transport, or after storage in humid or semi-humid environments, or anytime the instrument has not been energized for more than 10 days, the instrument needs to be energized for a "dry-out"

period of 2 hours before it can be assumed to meet all of the safety requirements of the IEC 1010-1. If the product is wet or has been in a wet environment, take necessary measures to remove moisture prior to applying power such as storage in a low humidity temperature chamber operating at 50°C for 4 hours or more.

- Overhead clearance is required. Do not place the instrument under a cabinet or other structure. Always leave enough clearance to allow for safe and easy insertion and removal of probes.
- The instrument is intended for indoor use only.
- The bath is a precision instrument. Although it has been designed for optimum durability and trouble free operation, it must be handled with care. Position the bath before the tank is filled with fluid by rolling it into place. **DO NOT** attempt to lift the bath. **DO NOT move a bath filled** with fluid.

#### **BURN HAZARD**

- Extremely cold temperatures may be present in this equipment. Freezer burns and frostbite may result if personnel fail to observe safety precautions.
- High temperatures may be present in this equipment. Fires and severe burns may result if personnel fail to observe safety precautions.

#### ELECTRICAL HAZARD

- These guidelines must be followed to ensure that the safety mechanisms in this instrument will operate properly. This instrument must be plugged into a 230V AC electric outlet of the appropriate frequency. The power cord of the instrument is equipped with a three-pronged grounding plug for your protection against electrical shock hazards. It must be plugged directly into a properly grounded three-prong receptacle. The receptacle must be installed in accordance with local codes and ordinances. Consult a qualified electrician. DO NOT use an extension cord or adapter plug.
- **DO** use a ground fault interrupt device. This instrument contains a fluid. A ground fault device is advised in case fluid is present in the electrical system and could cause an electrical shock.
- Always replace the power cord with an approved cord of the correct rating and type. If you have questions, contact an Authorized Service Center (see Section 1.3).
- High voltage is used in the operation of this equipment. Severe injury or death may result if personnel fail to observe the safety precautions. Before working inside the equipment, turn off the power and disconnect the power cord.

#### **BATH FLUIDS**

- Fluids used in this bath may produce noxious or toxic fumes under certain circumstances. Consult the fluid manufacturer's MSDS (Material Safety Data Sheet). Proper ventilation and safety precautions must be observed.
- The instrument is equipped with a soft cutout (user settable firmware) and a hard cutout (set at the factory). Check the flash point, boiling point, or other fluid characteristic applicable to the circumstances of the bath operation. Ensure that the soft cutout is adjusted to the fluid characteristics of the application. As a guideline, the soft cutout should be set 10°C to 15°C below the flash point of the bath fluid. See Section 8.1, Heat Transfer Fluid, for specific information on bath fluids and Section 9.2, Cutout.

### 1.2.2 **A** Cautions

To avoid possible damage to the instrument, follow these guidelines.

- Always operate this instrument at room temperature between 41°F and 122°F (5°C to 50°C). Allow sufficient air circulation by leaving at least 6 inches (15 cm) of clearance around the instrument.
- When filling the tank, ensure the immersion coils are completely covered.
- **DO NOT** overfill the bath. Overflowing fluid may damage the electrical system. See Section 5.3, Bath Preparation and Filling, for specific instructions.
- Read Section 6, Bath Use, before placing the bath into service.
- **DO NOT** turn the bath on without fluid in the tank and the heating coils fully immersed.
- **DO NOT** change the values of the bath calibration constants from the factory set values. The correct setting of these parameters is important to the safety and proper operation of the bath.
- The refrigeration may be damaged or the lifetime shortened if the set-point temperature is set above 60°C for more than one hour with the refrigeration manually on. Ensure that the refrigeration is off when the bath is used above 60°C.
- The **Factory Reset Sequence** should be performed only by authorized personnel if no other action is successful in correcting a malfunction. You must have a copy of the most recent Report of Test to restore the test parameters.
- **DO NOT** operate this instrument in an excessively wet, oily, dusty, or dirty environment.
- Most probes have handle temperature limits. Be sure that the probe handle temperature limit is not exceeded in the air above the instrument.
- The instrument and any thermometer probes used with it are sensitive instruments that can be easily damaged. Always handle these devices with care. Do not allow them to be dropped, struck, stressed, or overheated.

### COLD BATHS

- Refrigerated baths require that the condensing coil be cleaned periodically. Accumulation of dust and dirt on the condenser will result in premature failure of the compressor.
- This bath has been equipped with a brownout and over voltage protection device as a safety feature to protect the system components.
- Mode of Operation: This bath needs to be plugged into the line voltage for at least 2 minutes before operation. This is only necessary for the first time the bath is energized or when it is moved from one location to another. Turning the bath ON or OFF does not trigger the delay.
- If a High/Low voltage condition exists for longer than 5 seconds, the bath de-energizes. An amber indicator on the back panel lights when this condition exists.
- Re-energization is automatic upon correction of the fault condition and after a delay cycle of about 2 minutes. If a fault condition exists upon application of power, the bath will not energize.
- Under and Over Voltage Protection at 230 VAC
  - Voltage Cutout: ±12.5% (203 257 VAC)
  - Voltage Cut In: ±7.5% (213 247 VAC)

### 1.3 Authorized Service Centers

Please contact one of the following authorized Service Centers to coordinate service on your Hart product:

#### Fluke Corporation, Hart Scientific Division

799 E. Utah Valley Drive American Fork, UT 84003-9775 USA

Phone: +1.801.763.1600 Telefax: +1.801.763.1010 E-mail: support@hartscientific.com

#### Fluke Nederland B.V.

Customer Support Services Science Park Eindhoven 5108 5692 EC Son NETHERLANDS Phone: +31-402-675300 Telefax: +31-402-675321 E-mail: ServiceDesk@fluke.nl

#### **Fluke Int'l Corporation**

Service Center - Instrimpex Room 2301 Sciteck Tower 22 Jianguomenwai Dajie Chao Yang District Beijing 100004, PRC CHINA

Phone: +86-10-6-512-3436 Telefax: +86-10-6-512-3437 E-mail: xingye.han@fluke.com.cn

#### Fluke South East Asia Pte Ltd.

Fluke ASEAN Regional Office Service Center 60 Alexandra Terrace #03-16 The Comtech (Lobby D) 118502 SINGAPORE

Phone: +65 6799-5588 Telefax: +65 6799-5588 E-mail: antng@singa.fluke.com

When contacting these Service Centers for support, please have the following information available:

- Model Number
- Serial Number
- Voltage
- Complete description of the problem

# 2 Introduction

The Hart Scientific 7100 is a very precise constant temperature bath. The bath is specially designed for low temperature applications. An innovative state of the art solid-state temperature controller has been incorporated which maintains the bath temperature with extreme stability. The controller uses a microprocessor to execute the many operating functions.

User interface is provided by the 8-digit LED display and four key-switches. Digital remote communications is optionally available with a RS-232 or IEEE-488 interface.

The tank for the 7100 is stainless steel and holds 18 liters. The refrigeration system is a unique two-stage cascade design featuring CFC-Free refrigerants.

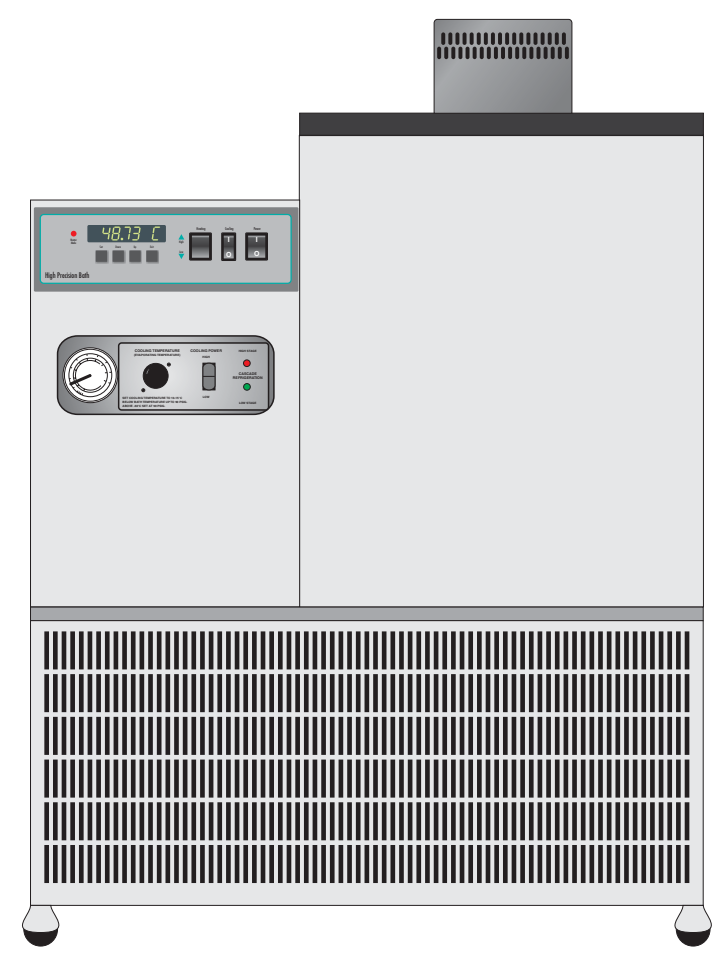

Figure 1 Bath Assembly

# 3 Specifications and Environmental Conditions

# 3.1 Specifications

| Operating Range                                                         | -100°C to 110°C (-148°F to 230°F)                                        |
|-------------------------------------------------------------------------|--------------------------------------------------------------------------|
| Set-point Accuracy                                                      | ±1°C                                                                     |
| Stability                                                               | ±0.003°C at –100°C (methanol)                                            |
| Uniformity                                                              | ±0.005°C at -100°C (methanol)                                            |
| Tank Capacity                                                           | 4.8 gal. (18 liters)                                                     |
| Work area                                                               | 3.8" dia. x 16"D<br>(98 mm x 406 mm)                                     |
| Cooling capacity (nominal)                                              | 50 watts at -100°C; 600 watts at 0°C                                     |
| Refrigeration                                                           | 2 × 1 Hp                                                                 |
| Heater size                                                             | 350 and 700 watts @ 240V                                                 |
| Electric Power                                                          | 230 VAC (±10%), 60 Hz, 15 amps, single phase (50 Hz optional)            |
| Exterior Dimensions                                                     | 50" H x 32" W x 19" D (127 x 81.3 x 48.3 cm)                             |
| Shipping Weight                                                         | 400 lbs (182 kg)                                                         |
| Temperature Drift per $\pm^{\circ}$ C Ambient or $\pm$ 10 volts AC line | ±0.5m°C                                                                  |
| Safety                                                                  | OVERVOLTAGE (Installation) CATEGORY II, Pollution Degree 2 per IEC1010-1 |

### 3.2 Environmental Conditions

Although the instrument has been designed for optimum durability and trouble-free operation, it must be handled with care. The instrument should not be operated in an excessively dusty or dirty environment. Maintenance and cleaning recommendations can be found in the Maintenance Section of this manual.

The instrument operates safely under the following conditions:

- temperature range: 5–50°C (41–122°F)
- ambient relative humidity: maximum 80% for temperature <31°C, decreasing linearly to 50% at 40°C
- pressure: 75kPa-106kPa
- mains voltage within ±10% of nominal

- vibrations in the calibration environment should be minimized
- altitude does not effect the performance or safety of the unit

# 4 Quick Start

**CAUTION:** READ SECTION 6 ENTITLED BATH USE before placing the bath in service. Incorrect handling can damage the bath and void the warranty.

This section gives a brief summary of the steps required to set up and operate the 7100 bath. This should be used as a general overview and reference and not as a substitute for the remainder of the manual. Please read Section5 through7 carefully before operating the bath.

### 4.1 Unpacking

Unpack the bath carefully and inspect it for any damage that may have occurred during shipment. If there is shipping damage, notify the carrier immediately.

Verify that all components are present:

- 7100 Bath
- Access Hole Cover
- Controller Probe
- Users Guide
- Drain Elbow
- Report of Test
- Fill Hole Cover
- 9930 Interface-it Software and Users Guide (optional)

If you are missing any item, please call an Authorized Service Center (see Section 1.3).

### 4.2 Semi-Hermetic Compressor

The semi-hermetic compressor(s), located below the bath, have had their mounting hardware tightened down to avoid damage during shipment. In addition, shipping foam has been placed between some of the refrigeration lines for the same purpose. Upon installation, please remove all pieces of the shipping foam and adjust the compressor's hardware for proper vibration absorption as illustrated below in Figure 2.

# 4.3 Set Up

Set up of the bath requires careful unpacking and placement of the bath, filling the bath with fluid, installing the probe and connecting power. Consult Sec-

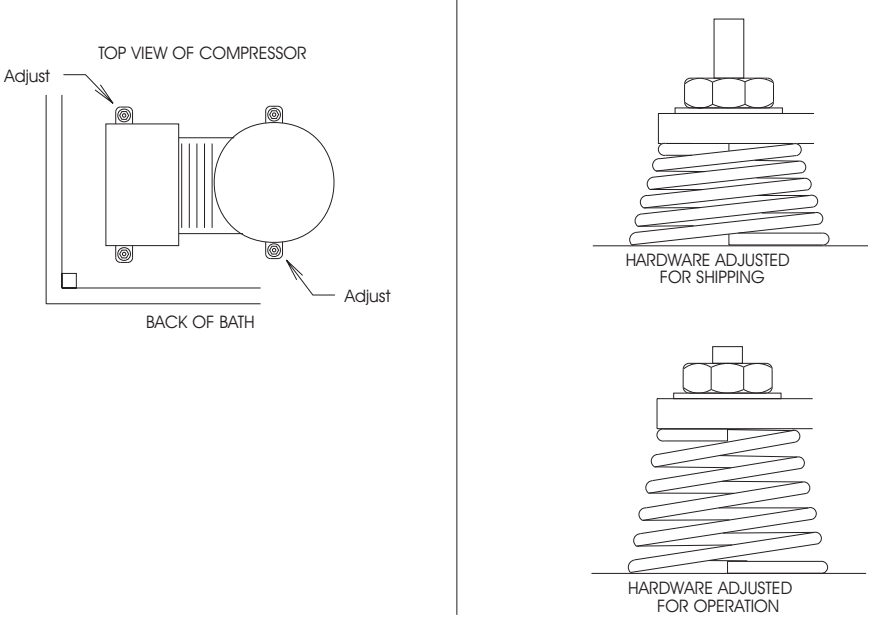

Figure 2 Semi-hermetic Compressor

tion5 for detailed instructions for proper installation of the bath. Be sure to place the bath in a safe, clean and level location.

Fill the bath tank with an appropriate fluid. For operation at bath temperatures above 0°C, clean distilled water works well. For lower temperatures, fluids such as methanol and Halocarbon may be used. Carefully pour the fluid into the bath tank through the access hole above the tank avoiding spilling any fluid. The fluid must not exceed a height of 1/2 inch below the top of the tank.

The control probe must be inserted through the lid into the bath and plugged into the socket at the back of the bath. The bath stirrer and haeater must be plugged in. Connectors are different to prevent improper connections.

### 4.4 Power

Plug the bath power cord into a mains outlet of the proper voltage, frequency, and current capability: 230 VAC ( $\pm 10\%$ ), 60 Hz, 15 amp [50 Hz optional]. Set the "HEATER" switch on the front panel to position "LOW" and turn the bath on using the front panel "POWER" switch. The bath will turn on and begin to heat or cool to reach the previously programmed temperature set-point. The front panel LED display will indicate the actual bath temperature.

### 4.5 Setting the Temperature

In the following discussion and throughout this manual a button around the word SET, UP, EXIT or DOWN indicates the panel button while the dotted box indicates the display reading. Explanation of the button or display reading are to the right of each button or display value.

To view or set the bath temperature set-point proceed as follows. The front panel LED display normally shows the actual bath temperature.

24.68 C Bath temperature display

When "SET" is pressed the display shows the set-point memory that is currently being used and its value. Eight set-point memories are available.

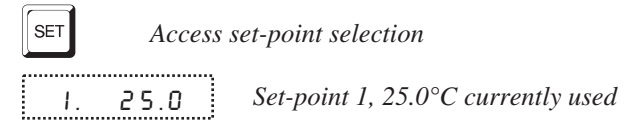

Press "SET" to select this memory and access the set-point value.

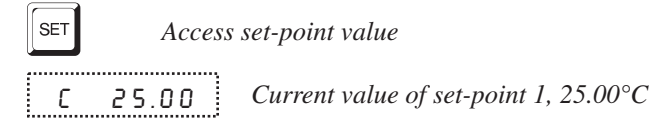

Press "UP" or "DOWN" to change the set-point value.

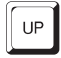

Increment display

C 30.00 New set-point value

Press "SET" to accept the new value and display the vernier value. The bath begins heating or cooling to the new set-point.

SET

Store new set-point, access vernier

0.00000 Current vernier value

Press "EXIT" and the bath temperature will be displayed again.

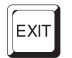

Return to the temperature display

| ר וור : |     |
|---------|-----|
|         |     |
|         | - 2 |
|         |     |

Bath temperature display

The bath heats or cools until it reaches the new set-point temperature. Set the heater switch to position "HIGH" to allow the bath to more quickly reach a higher temperature. The "HIGH" setting may be necessary to reach and control at some temperatures.

When setting the set-point temperature be careful not to exceed the temperature limit of the bath fluid. The over-temperature cut-out should be correctly set for added safety. See Section 9.8.

If operating the bath below 45 °C set the COOLING power switch to ON. The cooling temperature, or cooling power, may require adjustment to provide the proper amount of cooling. See Section 8.5.

To obtain optimum control stability adjust the proportional band as discussed in Section 9.7.

# Installation

**CAUTION:** READ SECTION6 ENTITLED BATH USE before placing the bath in service. Incorrect handling can damage the bath and void the warranty.

This bath is not designed to be portable. Therefore, moving the bath once it has been installed should be kept to a minimum.

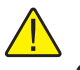

5

# WARNING: Never move a bath that is full of fluid. This action could be extremely dangerous and could result in personal injury to the person moving the bath.

The bath is equipped with casters and should be rolled. It is not designed to be lifted. When uncrating the bath, remove all of the accessories from the packing foam around the bath. Remove the pre-formed foam. Gently ease the bath from the crate using the casters to roll the bath. If it is required to lift the bath slightly to release it from the crate, two people should carefully slide their hands under the bath and gently lift the bath only enough to clear the packing foam and roll the bath from the crate. The area containing the compressors will be heavier than the rest of the bath.

If it is required to move the bath after installation, empty the bath of fluid. **DONOT move a bath filled with fluid.** The back of the bath, which is where the compressors are located, is heavier than the front. To safely move the bath, two people are required. Do not attempt to carry the bath, it is tall and extremely heavy. Personal injury or damage to the bath may occur.

# 5.1 Bath Environment

The Model 7100 Bath is a precision instrument which should be located in an appropriate environment. The location should be free of drafts, extreme temperatures and temperature changes, dirt, etc. The surface where the bath is placed must be level.

If used at higher temperatures where fluid vaporization is significant, a fume hood should be used.

# 5.2 "Dry-out" Period

Before initial use, after transport, and any time the instrument has not been energized for more than 10 days, the bath will need to be energized for a "dry-out" period of 1-2 hours before it can be assumed to meet all of the safety requirements of the IEC 1010-1.

### 5.3 Bath Preparation and Filling

The 7100 Bath is not provided with a fluid. Various fluids are available from Hart Scientific and other sources. Depending on the desired temperature range, any of the following fluids, as well as others, may be used in the bath:

- Water
- Ethylene Glycol/Water
- Methanol or Methanol/Water mix
- Halocarbon 0.8
- Mineral oil
- Silicone oil

Fluids are discussed in detail in Section 8.1.

Remove any access hole cover from the bath and check the tank for foreign matter (dirt, remnant packing material, etc.). Use clean unpolluted fluid. Carefully fill the bath through the large square access hole to a level that will allow for stirring and thermal expansion. The fluid should never exceed a height of 1/2" below the top of the tank. Carefully monitor the bath fluid level as the bath temperature rises to prevent overflow or splashing. Remove excess fluid if necessary and with caution if the fluid is hot.

Be careful to prevent bath fluid from spilling on the stirring motor while filling. *Note: Underfilling may reduce bath performance and may possibly damage the bath heater.* 

### 5.4 Probe

Inspect the bath controller probe. This probe should not be bent or damaged in any way. Reasonable caution should be used in handling this probe as it contains a precision platinum sensor and is mechanically shock sensitive. Dropping, striking, or other physical shock may cause a shift in resistance in the probe resulting in diminished bath accuracy. If damaged, the probe can be replaced. Contact an Authorized Service Center for assistance.

Insert the probe into the 1/4 inch probe hole in the top of the bath lid. The tip of the probe must be well immersed in the fluid. The probe connector is plugged into the rear of the bath into the socket labelled "PROBE".

### 5.5 Power

With the bath power switch off, connect the bath to an AC mains supply of 230 VAC ( $\pm 10\%$ ), 60 Hz, 20 A, (50 Hz optional). The bath power wires are located at the junction box at the back of the bath. The wires are left undressed to accommodate a variety of connection scemes. Observe the correct wiring of the power wires:

BROWN – 230 VAC, 60 Hz (50 Hz) line 1 BLUE – 230 VAC, 60 Hz (50 Hz) line 2 GREEN/YELLOW – Ground

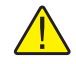

**NOTE:** Units are specific to line frequency. They are either 50 or 60 Hz NOT BOTH. 50 Hz units made to operate on 230–250 volts are supplied with a transformer that reduces the voltage to the compressors to a nominal operating 200 volts. 50 Hz units made to operate on 200–230 volts are not supplied with a transformer.

Use only wires and a circuit which are capable of supplying the maximum 20 amperes of current. The wires must be fastened securely and insulated well.

Plug the stirring motor power cord into the "STIRRER" socket at the back of the bath. Plug the heater power cord into the "HEATER" socket.

# 6 Bath Use

# **CAUTION:** READ THIS SECTION BEFORE PLACING THE BATH IN SERVICE

The information in this section is for general information only. It is not designed to be the basis for calibration laboratory procedures. Each laboratory will need to write their own specific procedures.

# 6.1 General

Be sure to select the correct fluid for the temperature range of the calibration. Bath fluids should be selected to operate safely with adequate thermal properties to meet the application requirements. Also, be aware that some fluids expand and could overflow the bath if not watched. Refer to General Operation, section 8, for information specific to fluid selection and to the MSDS sheet specific to the fluid selected. Generally, baths are set to one temperature and used to calibrate probes only at that single temperature. This means that the type of bath fluid does not have to change. Additionally, the bath can be left energized reducing the stress on the system.

The bath generates extreme temperatures. Precautions must be taken to prevent personal injury or damage to objects. Probes may be extremely hot or cold when removed from the bath. Cautiously handle probes to prevent personal injury. Carefully place probes on a heat/cold resistant surface or rack until they are at room temperature. It is advisable to wipe the probe with a clean soft cloth or paper towel before inserting it into another bath. This prevents the mixing of fluids from one bath to another. If the probe has been calibrated in liquid salt, carefully wash the probe in warm water and dry completely before transferring it to another fluid. Always be sure that the probe is completely dry before inserting it into a hot fluid. Some of the high temperature fluids react violently to water or other liquid mediums. Be aware that cleaning the probe can be dangerous if the probe has not cooled to room temperature. Additionally, high temperature fluids may ignite the paper towels if the probe has not been cooled.

For optimum accuracy and stability, allow the bath adequate stabilization time after reaching the set-point temperature.

### 6.2 Comparison Calibration

Comparison calibration involves testing a probe (unit under test, UUT) against a reference probe. After inserting the probes to be calibrated into the bath, allow sufficient time for the probes to settle and the temperature of the bath to stabilize.

One of the significant dividends of using a bath rather than a dry-well to calibrate multiple probes is that the probes do not need to be identical in construction. The fluid in the bath allows different types of probes to be calibrated at the same time. However, stem effect from different types of probes is not totally eliminated. Even though all baths have horizontal and vertical gradients, these gradients are minimized inside the bath work area. Nevertheless, probes should be inserted to the same depth in the bath liquid. Be sure that all probes are inserted deep enough to prevent stem effect. From research at Hart Scientific, we suggest a general rule-of-thumb for immersion depth to reduce the stem effect to a minimum: 15 x the diameter of the UUT + the sensor length. Do not submerge the probe handles. If the probe handles get too warm during calibration at high temperatures, a heat shield could be used just below the probe handle. This heat shield could be as simple as aluminum foil slid over the probe before inserting it in the bath or as complicated as a specially designed reflective metal apparatus.

When calibrating over a wide temperature range, better results can generally be achieved by starting at the highest temperature and progressing down to the lowest temperature.

Probes can be held in place in the bath by using probe clamps or drilling holes in the access cover. Other fixtures to hold the probes can be designed. The object is to keep the reference probe and the probe(s) to be calibrated as closely grouped as possible in the working area of the bath. Bath stability is maximized when the bath working area is kept covered.

In preparing to use the bath for calibration start by:

- Placing the reference probe in the bath working area.
- Placing the probe to be calibrated, the UUT, in the bath working area as close as feasibly possible to the reference probe.

### 6.3 Calibration of Multiple Probes

Fully loading the bath with probes increases the time required for the temperature to stabilize after inserting the probes. Using the reference probe as the guide, be sure that the temperature has stabilized before starting the calibration.

# 7 Parts and Controls

### 7.1 Front Control Panel

The following controls and indicators are present on the controller front panel (see Figure 3 below): (1) the digital LED display, (2) the control buttons, (3) the bath on/off power switch, (4) the control indicator light, (5) the heater power switch, and (6) the cooling power switch.

- 1) The digital display is an important part of the temperature controller. It displays the set-point temperature and bath temperature as well as the various other bath functions, settings, and constants. The display shows temperatures in values according to the selected scale units °C or °F.
- 2) The control buttons (SET, DOWN, UP, and EXIT) are used to set the bath temperature set-point, access and set other operating parameters, and access and set bath calibration parameters.

A brief description of the functions of the buttons follows:

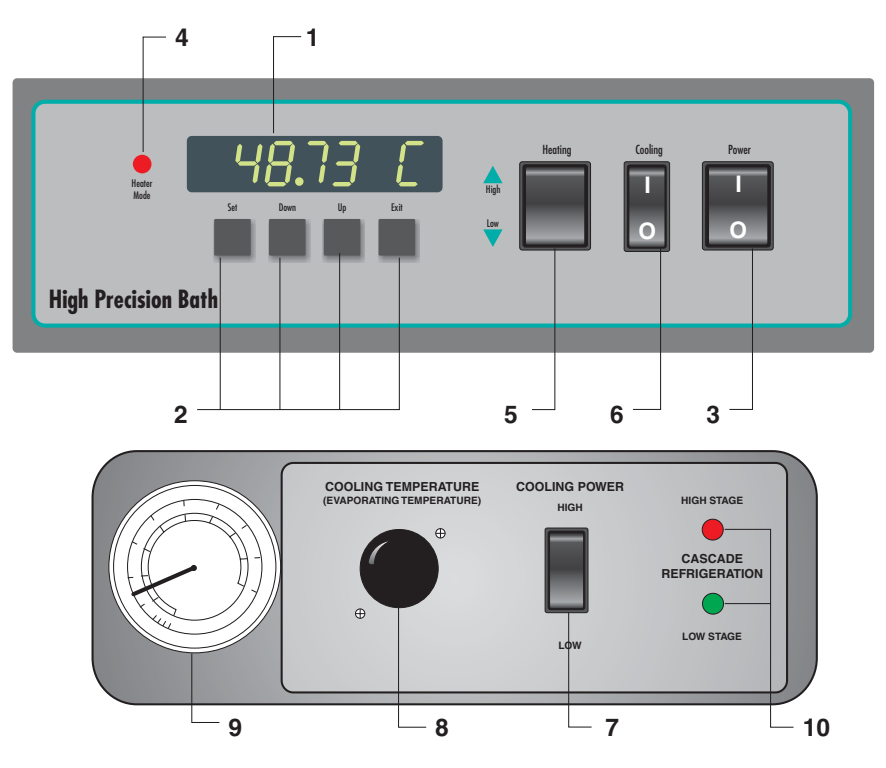

Figure 3 Front Panel

**SET** – Used to display the next parameter in a menu and to set parameters to the displayed value.

**DOWN** – Used to decrement the displayed value of settable parameters.

**UP** – Used to increment the displayed value.

**EXIT** – Used to exit from a menu. When EXIT is pressed any changes made to the displayed value will be ignored.

- 3) The on/off switch controls power to the entire bath including the stirring motor.
- 4) The control indicator is a two color light emitting diode (LED). This indicator lets the user visually see the ratio of heating to cooling. When the indicator is red the heater is on. When the indicator is green the heater is off and the bath is cooling.
- 5) The heater power switch is used to select the appropriate heater power levels for heating and controlling temperatures.
- 6) The cooling switch controls power to the cooling compressors and cooling fan.

### 7.2 Refrigeration Controls

The front panel refrigeration control area has four features (see Figure 3 bottom): 7) the cooling power switch, 8) the cooling temperature regulating valve, 9) the cooling temperature/pressure gauge, and 10) cascade refrigeration indicator lights.

- 7) The cooling power switch is used to control the cooling capacity. It is set to "LOW" power for higher bath temperatures (-40°C and above). This switch limits the capacity of the refrigeration system so that the minimum cooling power is used for the greatest temperature stability.
- 8) The cooling temperature regulating valve is used to adjust the temperature at which the refrigerant evaporates. Above -35°C, set the coolant pressure about 90 psig. Set the cooling temperature valve according to the chart below. These settings provide cooling temperatures of 5°C or more below the indicated bath temperature.

| Desired Bath Temp. |      | Expansion Valve Pres-<br>sure | Cooling<br>Power   |
|--------------------|------|-------------------------------|--------------------|
| °C                 | °F   | PSIG                          | Switch<br>Position |
| -35                | -31  | 90                            | LOW                |
| -40                | -40  | 82                            | LOW                |
| -45                | -49  | 74                            | HIGH               |
| -50                | -58  | 67                            | HIGH               |
| -55                | -67  | 60                            | HIGH               |
| -60                | -76  | 53                            | HIGH               |
| -65                | -85  | 45                            | HIGH               |
| -70                | -94  | 35                            | HIGH               |
| -75                | -103 | 28                            | HIGH               |
| -80                | -112 | 20                            | HIGH               |
| -85                | -121 | 13                            | HIGH               |
| -90                | -130 | 7                             | HIGH               |
| -95                | -139 | 0                             | HIGH               |
| -100               | -148 | 3"Hg                          | HIGH               |

- 9) The cooling temperature/pressure gauge is used to indicate the temperature at which the refrigerant is evaporating. The cooling temperature regulating valve is used to adjust this pressure.
- 10) The cascade refrigeration indicator lights show which cooling stages are operating. The "High Stage" is on when the main or high stage refrigeration is operating. The "Low Stage" light comes on when the refrigeration has been sufficiently cooled by the high stage compressor for the second or low stage compressor to be automatically engaged.

### 7.3 Back Panel

The back panel has the following features (see Figure 4): 1) the probe connector, 2) the stirrer power outlet, 3) the system fuses, 4) the heater power outlet, 5) & 6) *optional* serial and IEEE interface connectors, 7) the terminal box for power connection, and 8) the bath drain.

- 1) The probe connector on the back panel connects the control probe to the temperature controller.
- 2) The stirrer power socket provides power for the stirring motor.
- 3) The system fuses (located internally) protect against shorted heaters. They are each rated at 15 amps. Replace only with the same type.
- 4) The heater power socket provides power for the heater element around the stirrer motor shaft.
- 5) If the bath is supplied with a serial RS-232 interface, the interface cable is attached to the back of the bath at the connector labelled "SERIAL".

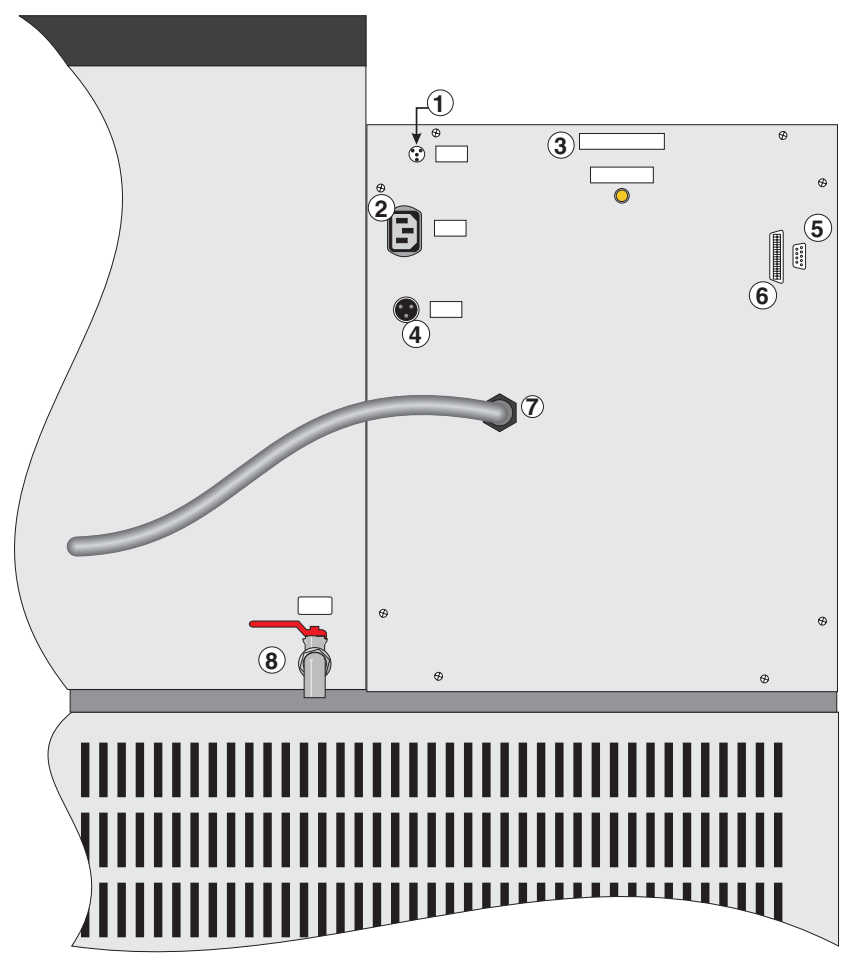

Figure 4 Back Panel

- 6) If the bath is supplied with a GPIB IEEE-488 interface, the interface cable is attached to the back of the bath at the connector labelled "IEEE-488".
- 7) The terminal box holds the wires for connecting the bath to AC power. The bath requires 230 VAC ( $\pm 10\%$ ), 60 Hz, 20 A.
- 8) A drain valve is provided for ease of removing the fluid media from the bath. Always use a container of adequate size to hold the full load of fluid. Some oils are more easily drained at higher temperatures. (See caution note below.)

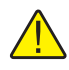

**WARNING:** Extreme caution must be maintained to prevent harm to the user or the surrounding environment. Do not exceed a 120°C fluid temperature for draining. The valve could be damaged if 120°C is exceeded. Insulate the container from the floor or other objects that may be damaged by high temperatures as required.

# 7.4 Lid

There are two different types of lids (see Figure 5 on page 25). The standard lid has a stirring motor with an access hole and the optional fluid level adapter has a cover and sight glass (see Figure 6 on page 26). Their features are described with reference to figure numbers as follows:

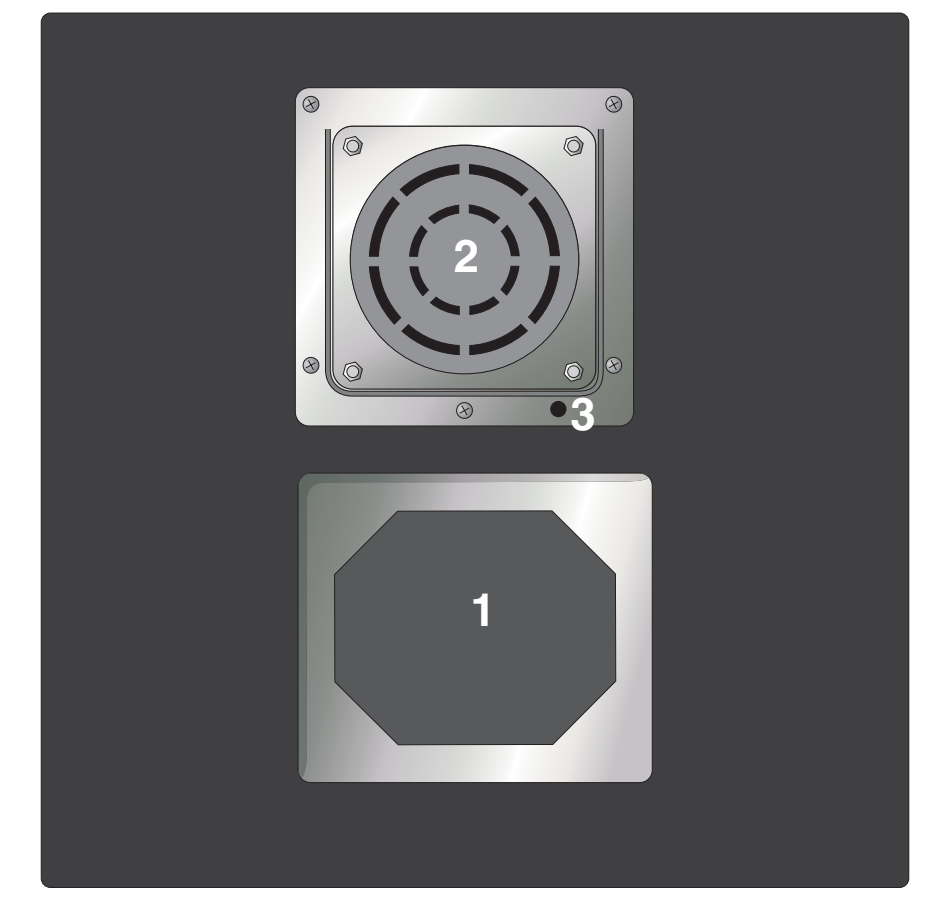

Figure 5 Standard Lid - Top View

- 1) The access hole in the lid may be used for filling the bath and inserting devices into the bath. Normally this hole should be covered to insulate the bath. Covers may be purchased separately from Hart Scientific.
- 2) The motor on the lid drives the stirrer on the standard lid and the pump on the optional pump lid.
- 3) The probe hole is for inserting the control probe into the bath.

### 7.5 Fluid Level Adapter

The fluid level attachment connects to the fluid well by means of a bayonet type mount (see Figure 6). It's cover is attached by four screws and the sight glass sits on the cover. It is designed to bring the fluid level to the top of the lid for convenience in observing the meniscus of liquid-in-glass thermometers.

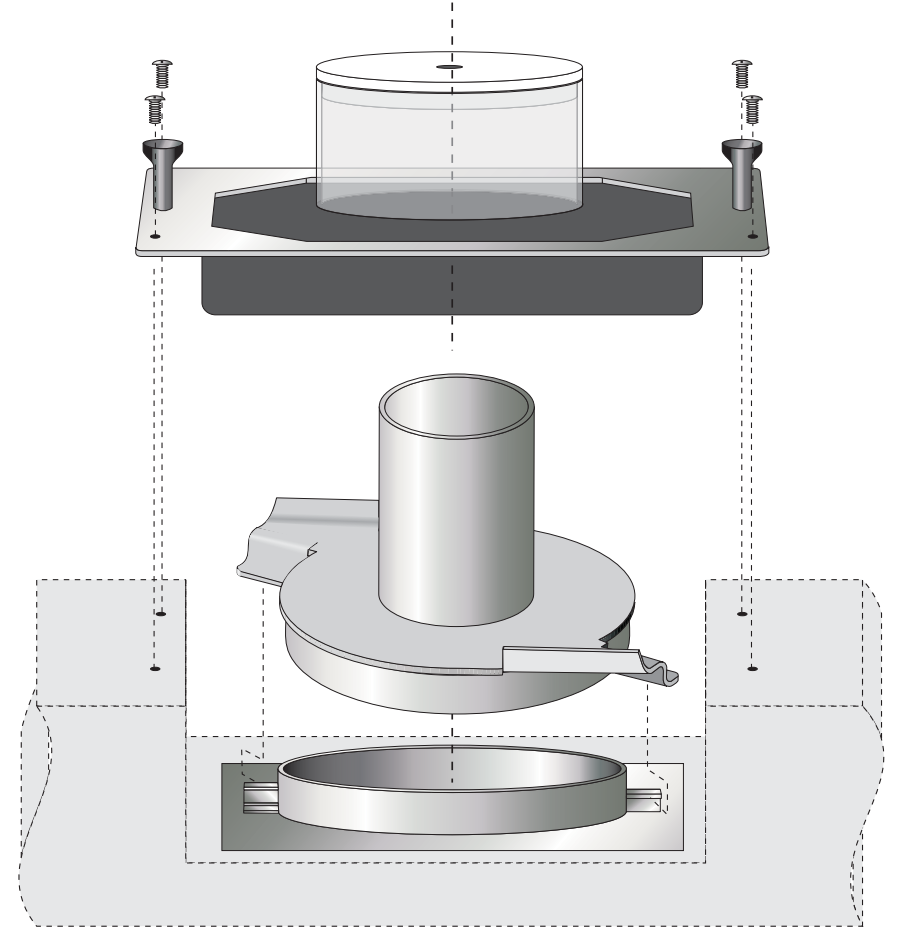

Figure 6 Fluid Level Adapter

# 8 General Operation

### 8.1 Bath Heat Transfer Fluid

Many fluids will work with 7100 bath. Choosing a fluid requires consideration of many important characteristics of the fluid. Among these are temperature range, viscosity, specific heat, thermal conductivity, thermal expansion, electrical resistivity, fluid lifetime, safety, and cost.

### 8.1.1 Temperature Range

One of the most important characteristics to consider is the temperature range of the fluid. Few fluids work well throughout the complete temperature range of the bath. The temperature at which the bath is operated must always be within the safe and useful temperature range of the fluid used. The lower temperature range of the fluid is determined by the freeze point of the fluid or the temperature at which the viscosity becomes too great. The upper temperature is usually limited by vaporization, flammability, or chemical breakdown of the fluid. Vaporization of the fluid at higher temperatures may affect temperature stability because of cool condensed fluid dripping into the bath from the lid.

The bath temperature should be limited by setting the safety cut-out so that the bath temperature cannot exceed the safe operating temperature limit of the fluid.

### 8.1.2 Viscosity

Viscosity is a measure of the thickness of a fluid, how easily it can be poured and mixed. Viscosity affects the temperature uniformity and stability of the bath. With lower viscosity, fluid mixing is better therefore creating a more uniform temperature throughout the bath. This improves the bath response time which allows it to maintain a more constant temperature. For good control the viscosity should be less than 10 centistokes. 50 centistokes is about the practical upper limit of allowable viscosity. Viscosities greater than this cause very poor control stability because of poor stirring and may also overheat or damage the stirring motor. With oils, viscosity may vary greatly with temperature.

When using fluids with higher viscosities the controller proportional band may need to be increased to compensate for the reduced response time. Otherwise the temperature may begin to oscillate.

### 8.1.3 Specific Heat

Specific heat is the measure of the heat storage ability of the fluid. Specific heat, though to a lesser degree, also affects the control stability and the heating and cooling rates. Generally, a lower specific heat means quicker heating and cooling. Different specific heats may require an adjustment to the proportional band to compensate for the change in the sensitivity of the bath temperature to heat input.

### 8.1.4 Thermal Conductivity

Thermal conductivity measures how easily heat flows through the fluid. Thermal conductivity of the fluid affects the control stability, temperature uniformity, and temperature settling time. Fluids with higher conductivity distribute heat more quickly and evenly improving bath performance.

### 8.1.5 Thermal Expansion

Thermal expansion describes how the volume of the fluid changes with temperature. Thermal expansion of the fluid used must be considered since the increase in fluid volume as the bath temperature increases may cause overflow. Excessive thermal expansion may also be undesirable in applications where constant liquid level is important. Oils typically have significant thermal expansion.

### 8.1.6 Electrical Resistivity

Electrical resistivity describes how well the fluid insulates against the flow of electric current. In some applications, such as measuring the resistance of bare temperature sensors, it may be important that little or no electrical leakage occur through the fluid. In this case consider a fluid with very high electrical resistivity.

### 8.1.7 Fluid Lifetime

Many fluids degrade over time because of vaporization, water absorption, gelling, or chemical breakdown. Often the degradation becomes significant near the upper temperature limit of the fluid.

### 8.1.8 Safety

When choosing a fluid always consider the safety issues associated. Obviously where there are conditions of extreme hot or cold there can be danger to people and equipment. Fluids may also be hazardous for other reasons. Some fluids may be considered toxic. Contact with eyes, skin, or inhalation of vapors may cause injury. A proper fume hood must be used if hazardous or bothersome vapors are produced.

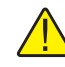

**WARNING:** Fluids at high temperatures may pose danger from BURNS, FIRE, and TOXIC fumes. Use appropriate caution and safety equipment.

Fluids may be flammable and require special fire safety equipment and procedures. An important characteristic of the fluid to consider is the flash point. The flash point is the temperature at which there is sufficient vapor given off so that when there is sufficient oxygen present and a ignition source is applied the vapor will ignite. This does not necessarily mean that fire will be sustained at the flash point. The flash point may be either of the open cup or closed cup type. Either condition may occur in a bath situation. The closed cup temperature is always the lower of the two. The closed cup represents the contained vapors inside the tank and the open cup represents the vapors escaping the tank. Oxygen and an ignition source will be less available inside the tank.

Environmentally hazardous fluids require special disposal according to applicable federal or local laws after use.

### 8.1.9 Cost

Cost of bath fluids may vary greatly, from cents per gallon for water to hundreds of dollars per gallon for synthetic oils. Cost may be an important consideration when choosing a fluid.

### 8.1.10 Commonly Used Fluids

Below is a description of some of the more commonly used fluids and their characteristics.

### 8.1.10.1 Water

Water is often used because of its very low cost, availability, and excellent temperature control characteristics. Water has very low viscosity and good thermal conductivity and heat capacity which makes it among the best fluids for control stability at lower temperatures. Temperature stability is much poorer at higher temperatures because water condenses on the lid, cools and drips into the bath. Water is safe and relatively inert. The electrical conductivity of water may prevent its use in some applications. Water has a limited temperature range, from a few degrees above 0°C to a few degrees below 100°C. At higher temperatures evaporation becomes significant. Water used in the bath should be distilled or deionized to prevent mineral deposits. Consider using an algicide chemical in the water to prevent contamination.

### 8.1.10.2 Ethylene Glycol

The temperature range of water may be extended by using a solution of 50% water and 50% ethylene glycol (antifreeze). The characteristics of the ethylene glycol-water solution are similar to water but with higher viscosity. Use caution with ethylene glycol since the fluid is very toxic. Ethylene glycol must be disposed of properly.

### 8.1.10.3 Methanol

Methanol is a relatively inexpensive fluid with a low temperature range. Pure methanol has a temperature range from its freezing point of about -96 °C to near its flash point at 54 °C. Vaporization is significant above 25 °C so its use above this temperature is not recommended. Methanol at low temperatures tends to condense and absorb water from the air. This is generally an advantage, however, since small amounts of water (less than 11%) mixed with methanol decreases the freezing point. The resulting low temperature capability can be well below  $-100^{\circ}$ C but the viscosity can become excessive at such low temperatures. The ideal methanol/water solution to be used to  $-100^{\circ}$ C should be

approximately 95% methanol and 5% water by volume or approximately 93% methanol and 7% water by weight. The viscosity is quite acceptable from  $-80^{\circ}$ C up. A mixture of 50/50 methanol and water provides a non-flammable solution capable of attaining  $-40^{\circ}$ C. Because methanol has an infinite capability to absorb water, there is no ice formation below 0 °C. This is convenient for long term use. The mixture has poor electrical resistivity and so may not be suitable for some applications.

The primary disadvantage with methanol is its toxicity. It is also quite flammable. Some labs may not permit its use. Refer to the MSDS sheets for more information. Use methanol only in a well ventilated area and use a hood that draws the vapors away from the user at temperatures above  $0^{\circ}$ C.

#### 8.1.10.4 Halocarbon 0.8

Halocarbon 0.8 is a low temperature fluid with a wide temperature range. It may be used as low as -90 to -100 °C before viscosity becomes too great. It may be used as high as 70°C before evaporation becomes excessive. Halocarbon 0.8 does not absorb water and will therefore form ice at temperatures below 0 °C. Ice crystals turn the fluid into a slush which effectively increases the viscosity and reduces temperature stability. Pumping systems may be rendered ineffective due to ice blockage. The ice (water) can be removed occasionally by heating the fluid up to 100 °C for brief periods of time. Use halocarbon 0.8 under a fume hood at higher temperatures to remove vapors. Toxicity is low but caution is always recommended. Halocarbon 0.8 has excellent electrical resistivity. This fluid is fairly expensive.

#### 8.1.10.5 Mineral Oil

Mineral oil or paraffin oil is often used at moderate temperatures above the range of water. Mineral oil is relatively inexpensive. At lower temperatures mineral oil is quite viscous and control may be poor. At higher temperatures vapor emission becomes significant. The vapors may be dangerous and a fume hood should be used. As with most oils mineral oil expands as temperature increases so be careful not to fill the bath too full that it overflows when heated. The viscosity and thermal characteristics of mineral oil is poorer than water so temperature stability will not be as good. Mineral oil has very high electrical resistivity. Use caution with mineral oil since it is flammable and may also cause serious injury if inhaled or ingested.

#### 8.1.10.6 Silicone oil

Silicone oils are available which offer a much wider operating temperature range than mineral oil. Like most oils, silicone oils have temperature control characteristics which are somewhat poorer than water. The viscosity changes significantly with temperature and thermal expansion also occurs. These oils have very high electrical resistivity. Silicone oils are fairly safe and non-toxic. These oils are relatively expensive.

### 8.1.11 Fluid Characteristics Charts

Table 2 and Figure 7 on pages 32 and 33 have been created to provide help in selecting a heat exchange fluid media for your constant temperature bath. The charts provide both a visual and numerical representation of most of the physical qualities important in making a selection. The list is not all inclusive, many useable fluids may not have been shown in this listing.

#### 8.1.11.1 Limitations and Disclaimer

Every effort has gone into making these charts accurate, however, the data here does not imply any guarantee of fitness of use for a particular application. Working near the limits of a property such as the flash point or viscosity limit can compromise safety or performance. Sources of information sometimes vary for particular properties. Your company's safety policies as well as personal judgement regarding flash points, toxicity, etc. must also be considered. You are responsible for reading the MSDS sheets and making a judgement here. Cost may require some compromises as well. Hart Scientific cannot be liable for the suitability of application or for any personal injury, damage to equipment, product or facilities in using these fluids.

The charts include information on a variety of fluids which are often used as heat transfer fluid in baths. Because of the temperature range, some fluids may not apply to your bath.

#### 8.1.11.2 About the Graph

The fluid graph visually illustrates some of the important qualities of the fluids shown.

**Temperature Range:** The temperature scale is shown in degrees Celsius. A sense of the fluid's general range of application is indicated. Qualities including pour point, freeze point, important viscosity points, flash point, boiling point and others may be shown.

**Freezing Point:** The freezing point of a fluid is an obvious limitation to stirring. As the freezing point is approached high viscosity may also limit good stirring.

Pour Point: The pour point represents a handling limit for the fluid.

**Viscosity:** Points shown are at 50 and 10 centistokes. Greater than 50 centistokes stirring is very poor and unsatisfactory for bath applications. At 10 centistokes and below optimum stirring can occur. These are rules of thumb which have been useful for most applications.

**Fume Point:** The point at which a fume hood should be used. This point is very subjective in nature and is impacted by individual tolerance to different fumes and smells, how well the bath is covered, the surface area of the fluid in the bath, the size and ventilation of the facility where the bath is located and others. The bath should be well covered at this point. This is also subject to company policies and safety rules.
| Fluid<br>(# = Hart Part No.)      | Lower<br>Temperature<br>Limit* | Upper<br>Temperature<br>Limit*   | Flash<br>Point | Viscosity<br>(centistokes)               | Specific<br>Gravity                        | Specific Heat<br>(cal/g/°C)                    | Thermal<br>Conductivity<br>(cal/s/cm/°C) | Thermal<br>Expansion<br>(cm/cm/°C) | Resistivity $(10^{12}\Omega\text{-cm})$ |
|-----------------------------------|--------------------------------|----------------------------------|----------------|------------------------------------------|--------------------------------------------|------------------------------------------------|------------------------------------------|------------------------------------|-----------------------------------------|
| Halocarbon 0.8<br>#5019           | -100°C (v)**                   | 70°C (e)                         | NONE           | 5.7 @ -50°C<br>0.8 @ 40°C<br>0.5 @ 70°C  | 1.71 @ 40°C                                | 0.2                                            | 0.0004                                   | 0.0011                             |                                         |
| Methanol                          | -96°C (fr)                     | 10°C (fl,cc)                     | 12°C           | 1.3 @ -35°C<br>0.66 @ 0°C<br>0.45 @ 20°C | 0.810 @ 0°C<br>0.792 @ 20°C                | 0.6                                            | 0.0005 @ 20°C                            | 0.0014 @ 25°C                      |                                         |
| Water                             | 0°C (fr)                       | 95°C (b)                         | NONE           | 1 @ 25°C<br>0.4 @ 75°C                   | 1.00                                       | 1.00                                           | 0.0014                                   | 0.0002 @ 25°C                      |                                         |
| Ethylene<br>Glycol—50% #5020      | -30°C (fr)                     | 90°C (b)                         | NONE           | 7 @ 0°C<br>2 @ 50°C<br>0.7 @ 100°C       | 1.05                                       | 0.8 @ 0°C                                      | 0.001                                    |                                    |                                         |
| Mineral Oil No.7<br>#5011         | 10°C (v)                       | 166°C (fl)                       | 168°C          | 15 @ 75°C<br>5 @ 125°C                   | 0.87 @ 25°C<br>0.84 @ 75°C<br>0.81 @ 125°C | 0.48 @ 25°C<br>0.53 @ 75°C<br>0.57 @ 125°C     | 0.00025 @ 25°C                           | 0.0007 @ 50°C                      | 5 @ 25°C                                |
| Silicone Oil Type<br>200.05 #5010 | -40°C (v)**                    | 130°C (fl, cc)                   | 133°C          | 5 @ 25°C                                 | 0.92 @ 25°C                                | 0.4                                            | 0.00028 @ 25°C                           | 0.00105                            | 1000 @ 25°C<br>10 @ 150°C               |
| Silicone Oil Type<br>200.10 #5012 | -30°C (v)**                    | 209°C (fl, cc)                   | 211°C          | 10 @ 25°C<br>3 @ 135°C                   | 0.934 @ 25°C                               | 0.43 @ 40°C<br>0.45 @ 100°C<br>0.482 @ 200°C   | 0.00032 @ 25°C                           | 0.00108                            | 1000 @ 25°C<br>50 @ 150°C               |
| Silicone Oil Type<br>200.20 #5013 | 10°C (v)                       | 230°C (fl, cc)                   | 232°C          | 20 @ 25°C                                | 0.949 @ 25°C                               | 0.370 @ 40°C<br>0.393 @ 100°C<br>0.420 @ 200°C | 0.00034 @ 25°C                           | 0.00107                            | 1000 @ 25°C<br>50 @ 150°C               |
| Silicone Oil Type<br>200.50 #5014 | 30°C (v)                       | 278°C (fl, cc)                   | 280°C          | 50 @ 25°C                                | 0.96 @ 25°C                                | 0.4                                            | 0.00037 @ 25°C                           | 0.00104                            | 1000 @ 25°C<br>50 @ 150°C               |
| Silicone Oil Type<br>550 #5016    | 70°C (v)                       | 230°C (fl, cc)<br>300°C (fl, oc) | 232°C          | 50 @ 70°C<br>10 @ 104°C                  | 1.07 @ 25°C                                | 0.358 @ 40°C<br>0.386 @ 100°C<br>0.433 @ 200°C | 0.00035 @ 25°C                           | 0.00075                            | 100 @ 25°C<br>1 @ 150°C                 |
| Silicone Oil Type<br>710 #5017    | 80°C (v)                       | 300°C (fl, oc)                   | 302°C          | 50 @ 80°C<br>7 @ 204°C                   | 1.11 @ 25°C                                | 0.363 @ 40°C<br>0.454 @ 100°C<br>0.505 @ 200°C | 0.00035 @ 25°C                           | 0.00077                            | 100 @ 25°C<br>1 @ 150°C                 |
| Silicone Oil Type<br>210-H        | 66°C (v)                       | 313°C (fl, oc)                   | 315°C          | 50 @ 66°C<br>14 @ 204°C                  | 0.96 @ 25°C                                | 0.34 @ 100°C                                   | 0.0003                                   | 0.00095                            | 100 @ 25°C<br>1 @ 150°C                 |
| Heat Transfer Salt<br>#5001       | 180°C (fr)                     | 550°C                            | NONE           | 34 @ 150°C<br>6.5 @ 300°C<br>2.4 @ 500°C | 2.0 @ 150°C<br>1.9 @ 300°C<br>1.7 @ 500°C  | 0.33                                           | 0.0014                                   | 0.00041                            | $1.7 \ \Omega \ /cm^3$                  |

\*Limiting Factors — b - boiling point e - high evaporation fl - flash point fr - freeze point v - viscosity — Flash point test oc = open cup cc = closed cup \*\*Very low water solubility, ice will form as a slush from condensation below freezing.

**Flash Point:** The point at which ignition may occur. See flash point discussion in Section8.1.8. The point shown may be either the open or closed cup flash point. See Figure 7 on page 33.

**Boiling Point:** At the boiling point of the fluid the temperature stability is difficult to maintain. Fuming is excessive. Excessive amounts of heater power may be required because of the heat of vaporization.

**Decomposition:** All high temperature fluids may reach a temperature point at which decomposition of some form will begin. While it always begins slowly at some lower temperature, the rate can increase to the point of danger or impracticality at a higher temperature.

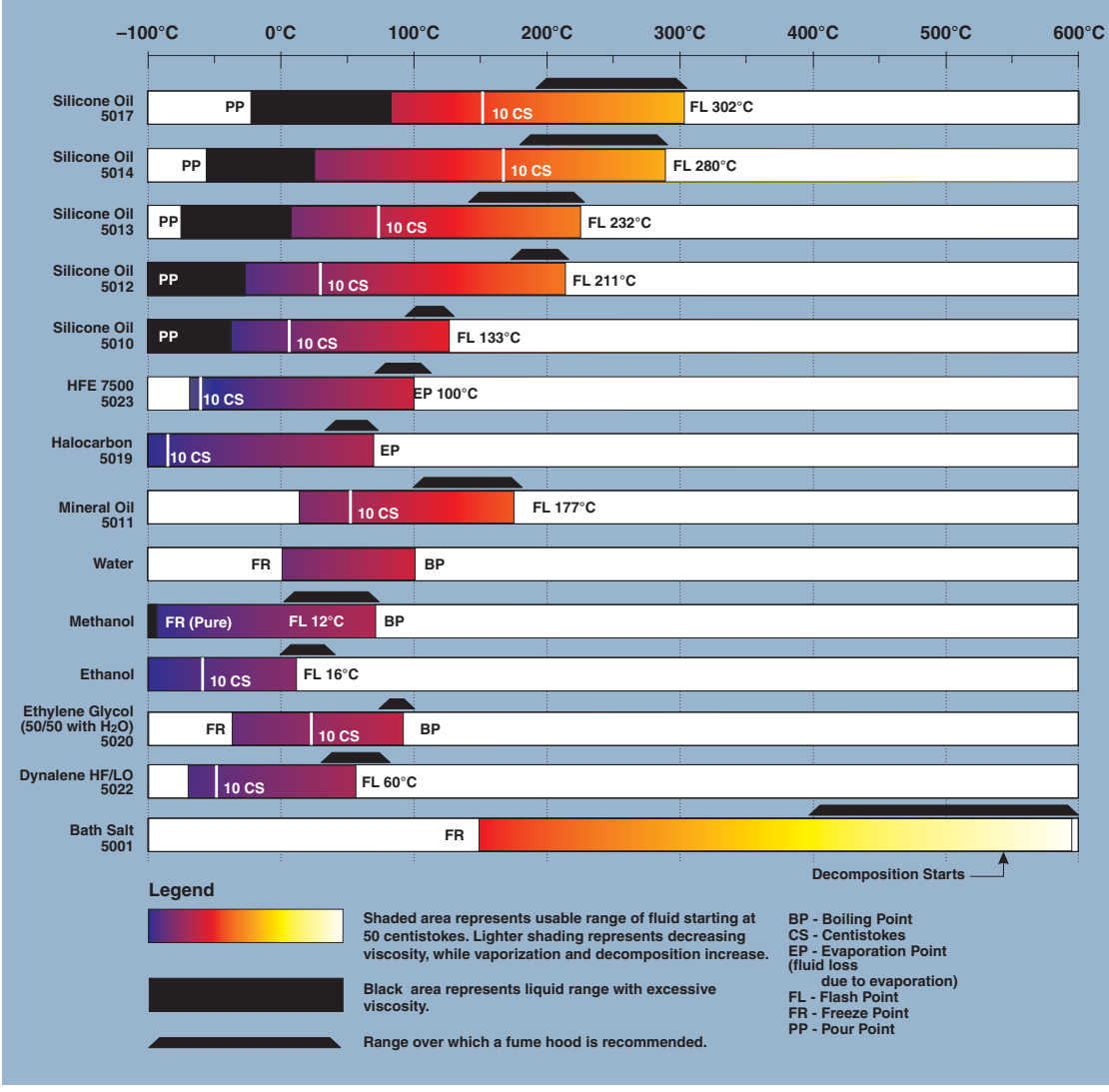

Figure 7 Chart of Various Bath Fluids

# 8.2 Stirring

Stirring of the bath fluid is very important for stable temperature control. The fluid must be mixed well for good temperature uniformity and fast controller response. The stirrer is precisely adjusted for optimum performance.

### 8.3 Power

Power to the bath is provided by an AC mains supply of 230 VAC ( $\pm 10\%$ ), 60 Hz, 20 A (50 Hz optional). Power to the bath passes through a filter to prevent switching spikes from being transmitted to other equipment.

To turn on the bath switch the control panel power switch to the ON position. The stirring motor will turn on, the LED display will begin to show the bath temperature, and the heater will turn on or off until the bath temperature reaches the programmed set-point.

When powered on the control panel display will briefly show a four digit number. This number indicates the number of times power has been applied to the bath. Also briefly displayed is data which indicates the controller hardware configuration. This data is used in some circumstances for diagnostic purposes.

## 8.4 Heater

The power to the bath heater is precisely controlled by the temperature controller to maintain a constant bath temperature. Power is controlled by periodically switching the heater on for a certain amount of time using a solid-state relay.

The front panel red/green control indicator shows the state of the heater. The control indicator glows red when the heater is on and glows green when the heater is off. The indicator pulses constantly when the bath is maintaining a stable temperature.

The heater has two power level settings. The "HIGH" heater power setting is used to quickly heat the bath fluid up to the desired operating temperature. The "HIGH" heater power setting may also be required for control at high temperatures. The "LOW" setting is used for control at lower temperatures and for scanning at slower rates. When controlling at the "HIGH" heater power setting instead of "LOW" the proportional band may need to be increased (typically by a factor of four) to compensate for the increase in power gain. Otherwise the temperature may oscillate.

The heaters are protected against excess current due to short or failure by two 10 amp fuses. The fuses are accessed at the back panel of the bath.

## 8.5 Cooling

The Model 7100 refrigeration system is a 2-stage cascade system. This means there are two individual refrigeration systems or stages. The first stage cools down or provides cooling for the second stage. The second stage cools the bath. This type of system is required to attain very low temperatures. The refrigeration system runs continuously when cooling is required.

The first stage is an air-cooled unit using the refrigerant R-507. The fins of the air-cooled condenser must be kept clean. Dirty condensers cause inefficiency

and limit the life of the system. The first stage must run several minutes before the seond stage starts.

The second stage is cooled by the first via the heat exchange of the cascade condenser. The refrigerant is ethylene (cp grade) and propane (cp grade). The system is statically charged. Contact an Authorized Service Center if recharging is required.

The refrigeration controls are part of the second stage system. Depending on the temperature at which the bath is operated the cooling capacity may require adjustment. The cooling capacity is controlled using the COOLING-ON/OFF switch, the COOLING POWER-HIGH/LOW switch, and the COOLING TEM-PERATURE adjustment valve.

At higher temperatures, typically about 45°C and above, the refrigeration is not required as there is sufficient cooling to the room. For controlling in this temperature range switch the COOLING switch to "OFF". The cooling may be switched on to more quickly lower the bath temperature from a high temperature.

Use the COOLING TEMPERATURE knob to adjust the cooling temperature according to the desired bath temperature. Use the cooling chart to convert the desired temperature setting to pressure. Read the pressure on the outer scale of the guage. Allow the refrigeration a few minutes to stablize after each adjustment. For best bath stability the cooling should be adjusted to allow the heater power to operate between 10 and 50%. For temperatures above  $-60^{\circ}$ C, set to approximately 90 psig and regulate the cooling power with the cooling power switch.

For maximum cooling for ramping down and controlling at lower temperatures, the cooling power should be switched to "HIGH" and the cooling pressure should be set to 2" Hg. Readjust higher or lower as required after the set-point temperature is reached.

### 8.6 Temperature Controller

The bath temperature is controlled by Hart Scientific's unique hybrid digital/analog temperature controller. The controller offers the tight control stability of an analog temperature controller as well as the flexibility and programmability of a digital controller.

The bath temperature is monitored with a platinum resistance sensor in the control probe. The signal is electronically compared with the programmable reference signal, amplified, and then fed to a pulse-width modulator circuit which controls the amount of power applied to the bath heater.

The bath is operable within the temperature range given in the specifications. For protection against solid-state relay failure or other circuit failure, the microcontroller automatically turns off the heater with a second mechanical relay anytime the bath temperature is more than a certain amount above the set-point temperature. As a second protection device, the controller is also equipped with a separate thermocouple temperature monitoring circuit that shuts off the heater if the temperature exceeds the cut-out set-point.

The controller allows the operator to set the bath temperature with high resolution, set the cut-out, adjust the proportional band, monitor the heater output power, and program the controller configuration and calibration parameters. The controller may be operated in temperature units of degrees Celsius or Fahrenheit. The controller is operated and programmed from the front control panel using the four key switches and digital LED display. The controller may also be optionally equipped with a serial RS-232 or IEEE-488 GPIB digital interface for remote operation. Operation of the controller using the front control panel is discussed following in Section9. Operation using the digital interfaces is discussed in Section10.

When the controller is set to a new set-point the bath heats or cools to the new temperature. Once the new temperature is reached the bath usually takes 10-15 minutes for the temperature to settle and stabilize. There may be a small overshoot or undershoot of about  $0.5^{\circ}$ C.

# 9 Controller Operation

This section discusses in detail how to operate the bath temperature controller using the front control panel. Using the front panel key switches and LED display the user may monitor the bath temperature, set the temperature set-point in degrees C or F, monitor the heater output power, adjust the controller proportional band, set the cut-out set-point, and program the probe calibration parameters, operating parameters, serial and IEEE-488 interface configuration, and controller calibration parameters. Operation is summarized in Figure 8.

## 9.1 Bath Temperature

The digital LED display on the front panel allows direct viewing of the actual bath temperature. This temperature value is what is normally shown on the display. The units, C or F, of the temperature value are displayed at the right. For example,

25.00 [ Bath temperature in degrees Celsius

The temperature display function may be accessed from any other function by pressing the "EXIT" button.

## 9.2 Reset Cut-out

If the over-temperature cut-out has been triggered, the temperature display will alternately flash,

נטב-סטב Indicates cut-out condition

The message continues to flash until the temperature is reduced and the cut-out is reset.

The cut-out has two modes — automatic reset and manual reset. The mode determines how the cut-out is reset which allows the bath to heat up again. When in automatic mode, the cut-out resets itself as soon as the temperature is lowered below the cut-out set-point. With manual reset mode the cut-out must be reset by the operator after the temperature falls below the set-point.

When the cut-out is active and the cut-out mode is set to manual ("r E 5 E E"), then the display flashes " $c \cup E - o \cup E$ " until the user resets the cut-out. To access the reset cut-out function press the "SET" button.

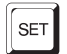

Access cut-out reset function

The display indicates the reset function.

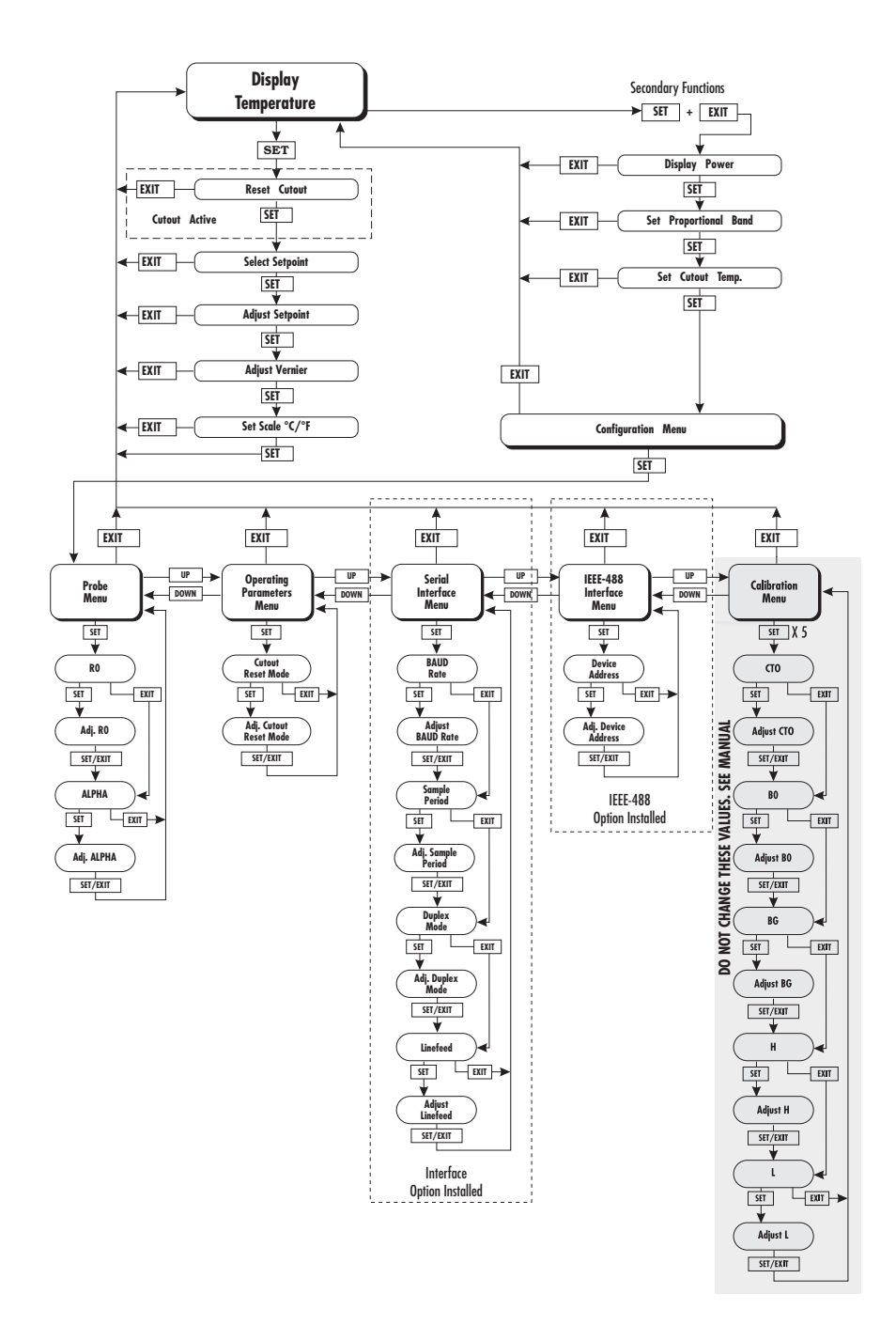

Figure 8 Controller Operation Flowchart

rESEE P

Cut-out reset function

Press "SET" once more to reset the cut-out.

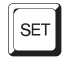

Reset cut-out

The display is also switched to the set temperature function. To return to displaying the temperature press the "EXIT" button. If the cut-out is still in the over-temperature fault condition the display continues to flash "cut-out". The bath temperature must drop a few degrees below the cut-out set-point before the cut-out can be reset.

## 9.3 Temperature Set-point

The bath temperature can be set to any value within the range and with resolution as given in the specifications. The temperature range of the particular fluid used in the bath must be known by the operator and the bath should only be operated well below the upper temperature limit of the liquid. In addition, the cut-out temperature should also be set below the upper limit of the fluid.

Setting the bath temperature involves three steps: (1) select the set-point memory, (2) adjust the set-point value, and (3) adjust the vernier if desired.

#### 9.3.1 Programmable Set-points

The controller stores 8 set-point temperatures in memory. The set-points can be quickly recalled to conveniently set the bath to a previously programmed temperature set-point.

To set the bath temperature one must first select the set-point memory. This function is accessed from the temperature display function by pressing "SET". The number of the set-point memory currently being used is shown at the left on the display followed by the current set-point value.

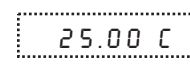

Bath temperature in degrees Celsius

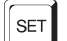

Access set-point memory

1. 25.0 Set-point memory 1, 25.0°C currently used

To change the set-point memory press "UP" or "DOWN".

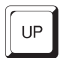

Increment memory

Ч. ЧО.О *New set-point memory 4, 40.0°C* 

Press "SET" to accept the new selection and access the set-point value.

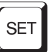

Accept selected set-point memory

### 9.3.2 Set-point Value

The set-point value may be adjusted after selecting the set-point memory and pressing "SET". The set-point value is displayed with the units, C or F, at the left.

С ЧО.ОО Set-point 4 value in °C

If the set-point value need not be changed then press "EXIT" to resume displaying the bath temperature. Press "UP" or "DOWN" to adjust the set-point value.

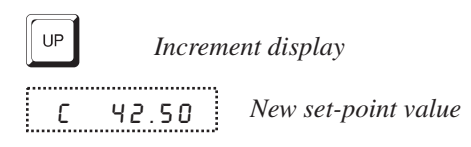

When the desired set-point value is reached press "SET" to accept the new value and access the set-point vernier. If "EXIT" is pressed instead then any changes made to the set-point will be ignored.

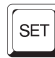

Accept new set-point value

### 9.3.3 Set-point Vernier

The set-point value can be set with a resolution of 0.01 °C. The user may want to adjust the set-point slightly to achieve a more precise bath temperature. The set-point vernier allows one to adjust the temperature below or above the set-point by a small amount with very high resolution. Each of the 8 stored set-points has an associated vernier setting. The vernier is accessed from the set-point by pressing "SET". The vernier setting is displayed as a 6 digit number with five digits after the decimal point. This is a temperature offset in degrees of the selected units, C or F.

0.00000 Current vernier value in °C

To adjust the vernier press "UP" or "DOWN". Unlike most functions the vernier setting has immediate effect as the vernier is adjusted. "SET" need not be pressed. This allows one to continually adjust the bath temperature with the vernier as it is displayed.

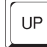

Increment display

# 0.00090

New vernier setting

Next press "EXIT" to return to the temperature display or "SET" to access the temperature scale units selection.

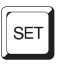

Access scale units

### 9.4 Te

## **Temperature Scale Units**

The temperature scale units of the controller may be set by the user to degrees Celsius (°C) or Fahrenheit (°F). These units are used in displaying the bath temperature, set-point, vernier, proportional band, and cut-out set-point.

The temperature scale units selection is accessed after the vernier adjustment function by pressing "SET". From the temperature display function access the units selection by pressing "SET" 4 times.

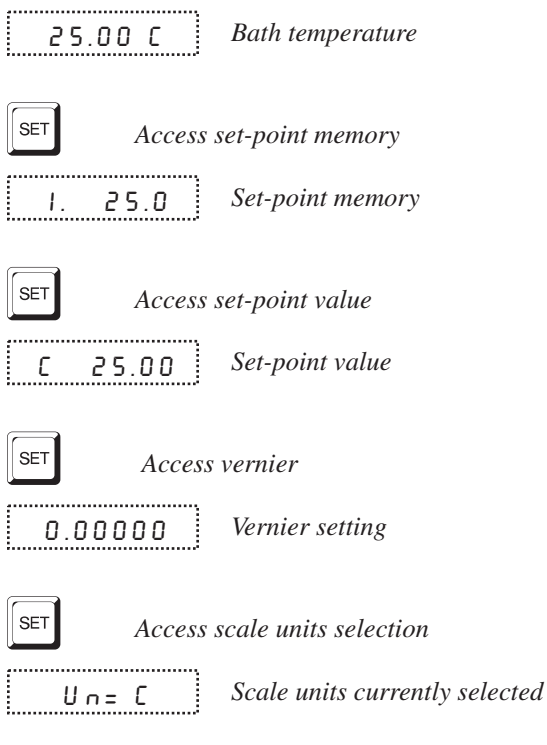

Press "UP" or "DOWN" to change the units.

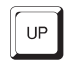

Change units

Un= F New units selected

Press "SET" to accept the new selection and resume displaying the bath temperature.

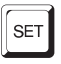

Set the new units and resume temperature display

## 9.5 Secondary Menu

Functions which are used less often are accessed within the secondary menu. The secondary menu is accessed by pressing "SET" and "EXIT" simultaneously and then releasing. The first function in the secondary menu is the heater power display.

## 9.6 Heater Power

The temperature controller controls the temperature of the bath by pulsing the heater on and off. The total power being applied to the heater is determined by the duty cycle or the ratio of heater on time to the pulse cycle time. This value may be estimated by watching the red/green control indicator light or read directly from the digital display. By knowing the amount of heating the user can tell if the bath is heating up to the set-point, cooling down, or controlling at a constant temperature. Monitoring the percent heater power lets the user know how stable the bath temperature is. With good control stability the percent heating power should not fluctuate more than  $\pm 1\%$  within one minute.

The heater power display is accessed in the secondary menu. Press "SET" and "EXIT" simultaneously and release. The heater power will be displayed as a percentage of full power.

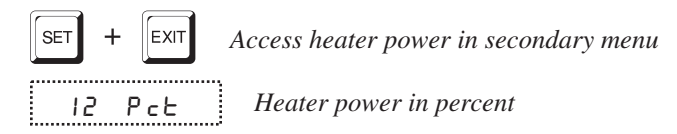

To exit out of the secondary menu press "EXIT". To continue on to the proportional band setting function press "SET".

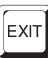

Return to temperature display

## 9.7 Proportional Band

In a proportional controller such as this the heater output power is proportional to the bath temperature over a limited range of temperatures around the set-point. This range of temperature is called the proportional band. At the bot-

tom of the proportional band the heater output is 100%. At the top of the proportional band the heater output is 0. Thus as the bath temperature rises the heater power is reduced, which consequently tends to lower the temperature back down. In this way the temperature is maintained at a fairly constant temperature.

The temperature stability of the bath depends on the width of the proportional band. See Figure 9. If the band is too wide the bath temperature will deviate excessively from the set-point due to varying external conditions. This is because the power output changes very little with temperature and the controller cannot respond very well to changing conditions or noise in the system. If the proportional band is too narrow the bath temperature may swing back and forth because the controller overreacts to temperature variations. For best control stability the proportional band must be set for the optimum width.

Proportional Band too Narrow

Proportional Band too Wide

Optimum Proportional Band

Figure 9 Bath temperature fluctuations at various proportional band settings.

The optimum proportional band width depends on several factors among which are fluid volume, fluid characteristics (viscosity, specific heat, thermal conductivity), heater power setting, operating temperature, and stirring. Thus the proportional band width may require adjustment for best bath stability when any of these conditions change. Of these, the most significant factors affecting the optimum proportional band width are heater power setting and fluid viscosity. The proportional band should be wider when the higher power setting is used so that the change in output power per change in temperature remains the same. The proportional band should also be wider when the fluid viscosity is higher because of the increased response time.

The proportional band width is easily adjusted from the bath front panel. The width may be set to discrete values in degrees C or F depending on the selected units. The optimum proportional band width setting may be determined by monitoring the stability with a high resolution thermometer or with the controller percent output power display. Narrow the proportional band width to the point at which the bath temperature begins to oscillate and then increase the band width from this point to 3 or 4 times wider. Table 3 lists typical propor-

tional band settings for optimum performance with a variety of fluids at selected temperatures.

The proportional band adjustment may be accessed within the secondary menu. Press "SET" and "EXIT" to enter the secondary menu and show the heater power. Then press "SET" to access the proportional band.

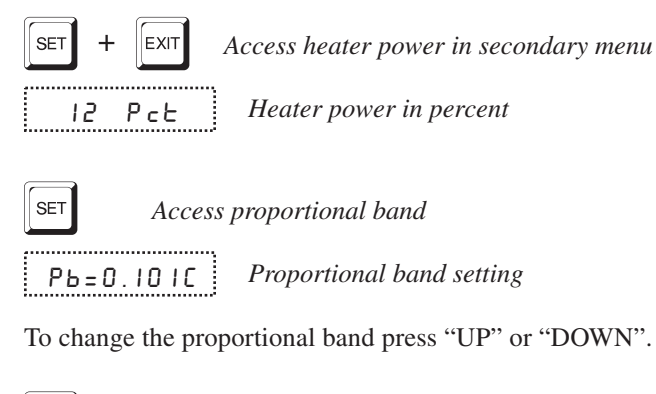

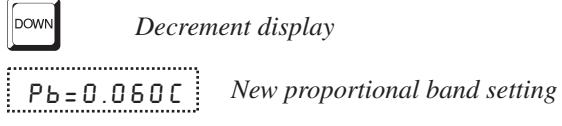

Table 3 Proportional Band — Fluid Table

|             |             |                | Proportional Band |           |
|-------------|-------------|----------------|-------------------|-----------|
| Fluid       | Temperature | Heater Setting |                   | Stability |
| Methanol    | -100°C      | Low            | 0.04°C            | ±0.005°C  |
| Methanol    | -80°C       | Low            | 0.04°C            | ±0.005°C  |
| Methanol    | -40°C       | Low            | 0.04°C            | ±0.003°C  |
| Water       | 0.0°C       | Low            | 0.04°C            | ±0.003°C  |
| Water       | 30.0°C      | Low            | 0.04°C            | ±0.003°C  |
| Water       | 60.0°C      | Low            | 0.04°C            | ±0.003°C  |
| Eth-Gly 50% | 35.0°C      | Low            | 0.05°C            | ±0.003°C  |
| Eth-Gly 50% | 60.0°C      | Low            | 0.05°C            | ±0.003°C  |
| Oil         | 35.0°C      | Low            | 0.1°C             | ±0.003°C  |
| Oil         | 60.0°C      | Low            | 0.2°C             | ±0.003°C  |
| Oil         | 100°C       | Low            | 0.2°C             | ±0.005°C  |

To accept the new setting and access the cut-out set-point press "SET". Pressing "EXIT" exits the secondary menu ignoring any changes just made to the proportional band value.

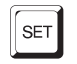

Accept the new proportional band setting

# 9.8 Cut-out

As a protection against software or hardware fault, shorted heater triac, or user error, the bath is equipped with an adjustable heater cut-out device that shuts off power to the heater if the bath temperature exceeds a set value. This protects the heater and bath materials from excessive temperatures and, most importantly, protects the bath fluids from being heated beyond the safe operating temperature preventing hazardous vaporization, breakdown, or ignition of the liquid. The cut-out temperature is programmable by the operator from the front panel of the controller. It must always be set below the upper temperature limit of the fluid and no more than 10 degrees above the upper temperature limit of the bath.

If the cut-out is activated because of excessive bath temperature then power to the heater is shut off and the bath cools. The bath cools until it reaches a few degrees below the cut-out set-point temperature. At this point the action of the cut-out is determined by the setting of the cut-out mode parameter. The cut-out has two selectable modes — automatic reset or manual reset. If the mode is set to automatic, then the cut-out automatically resets itself when the bath temperature falls below the reset temperature allowing the bath to heat up again. If the mode is set to manual, then the heater remains disabled until the user manually resets the cut-out.

The cut-out set-point may be accessed within the secondary menu. Press "SET" and "EXIT" to enter the secondary menu and show the heater power. Then press "SET" twice to access the cut-out set-point.

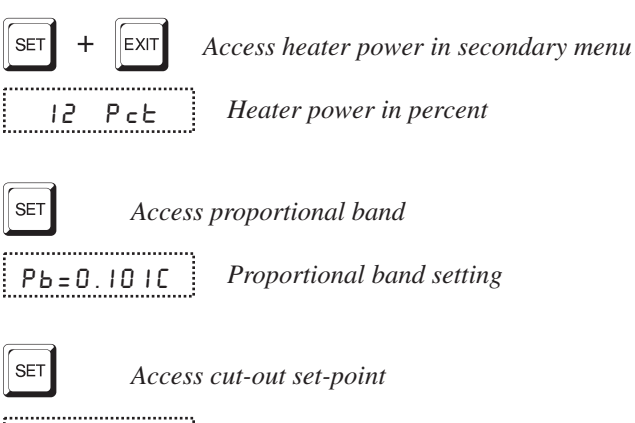

To change the cut-out set-point press "UP" or "DOWN".

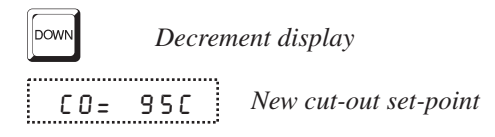

To accept the new cut-out set-point press "SET".

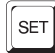

Accept cut-out set-point

The next function is the configuration menu. Press "EXIT" to resume displaying the bath temperature.

## 9.9 Controller Configuration

The controller has a number of configuration and operating options and calibration parameters which are programmable via the front panel. These are accessed from the secondary menu after the cut-out set-point function by pressing "SET." There are 5 sets of configuration parameters — probe parameters, operating parameters, serial interface parameters, IEEE-488 interface parameters, and controller calibration parameters. The menus are selected using the "UP" and "DOWN" keys and then pressing "SET".

## 9.10 Probe Parameters

The probe parameter menu is indicated by,

РгОЬЕ Probe parameters menu

Press "SET" to enter the menu. The probe parameters menu contains the parameters, R0 and ALPHA, which characterize the resistance-temperature relationship of the platinum control probe. These parameters may be adjusted to improve the accuracy of the bath. This procedure is explained in detail in Section11.

The probe parameters are accessed by pressing "SET" after the name of the parameter is displayed. The value of the parameter may be changed using the "UP" and "DOWN" buttons. After the desired value is reached press "SET" to set the parameter to the new value. Pressing "EXIT" will cause the parameter to be skipped ignoring any changes that may have been made.

#### 9.10.1 R0

This probe parameter refers to the resistance of the control probe at 0°C. Normally this is set for 100.000 ohms.

#### 9.10.2 **ALPHA**

This probe parameter refers to the average sensitivity of the probe between 0 and 100°C. Normally this is set for 0.00385°C<sup>-1</sup>.

#### **Operating Parameters** 9.11

The operating parameters menu is indicated by,

..... **Operating parameters menu** PRr

Press "SET" to enter the menu. The operating parameters menu contains the cut-out reset mode parameter.

#### 9.11.1 Cut-out Reset Mode

The cut-out reset mode determines whether the cut-out resets automatically when the bath temperature drops to a safe value or must be manually reset by the operator.

The parameter is indicated by,

 CLORSE
 Cut-out reset mode parameter

Press "SET" to access the parameter setting. Normally the cut-out is set for manual mode.

```
(to=rSt
```

Cut-out set for manual reset

To change to automatic reset mode press "UP" and then "SET".

..... (to=Ruto

Cut-out set for automatic reset

#### 9.12 Serial Interface Parameters

The serial RS-232 interface parameters menu is indicated by,

..... SErIAL Serial RS-232 interface parameters menu

The Serial interface parameters menu contains parameters which determine the operation of the serial interface. These controls only apply to baths fitted with the serial interface. The parameters in the menu are — baud rate, sample period, duplex mode, and linefeed.

#### 9.12.1 **Baud Rate**

The baud rate is the first parameter in the menu. The baud rate setting determines the serial communications transmission rate.

The baud rate parameter is indicated by,

```
------
  8803
```

*Serial baud rate parameter* 

Press "SET" to choose to set the baud rate. The current baud rate value will then be displayed.

```
-----
 I200ь Current baud rate
```

The baud rate of the bath serial communications may be programmed to 300,600,1200, or 2400 baud. Use "UP" or "DOWN" to change the baud rate value.

```
.....
2400 ь New baud rate
```

Press "SET" to set the baud rate to the new value or "EXIT" to abort the operation and skip to the next parameter in the menu.

#### 9.12.2 **Sample Period**

The sample period is the next parameter in the serial interface parameter menu. The sample period is the time period in seconds between temperature measurements transmitted from the serial interface. If the sample rate is set to 5, the bath transmits the current measurement over the serial interface approximately every five seconds. The automatic sampling is disabled with a sample period of 0. The sample period is indicated by,

```
.....
```

SRMPLE Serial sample period parameter

Press "SET" to choose to set the sample period. The current sample period value will be displayed.

5R= | Current sample period (seconds)

Adjust the value with "UP" or "DOWN" and then use "SET" to set the sample rate to the displayed value.

..... SR= 60 New sample period

#### 9.12.3 Duplex Mode

The next parameter is the duplex mode. The duplex mode may be set to full duplex or half duplex. With full duplex any commands received by the bath via the serial interface are immediately echoed or transmitted back to the device of origin. With half duplex the commands are executed but not echoed. The duplex mode parameter is indicated by,

aupl :

Serial duplex mode parameter

Press "SET" to access the mode setting.

 dUP=FULL
 Current duplex mode setting

The mode may be changed using "UP" or "DOWN" and pressing "SET".

dUP=HALF New duplex mode setting

#### 9.12.4 Linefeed

The final parameter in the serial interface menu is the linefeed mode. This parameter enables (on) or disables (off) transmission of a linefeed character (LF, ASCII 10) after transmission of any carriage-return. The linefeed parameter is indicated by,

..... L F Serial linefeed parameter

Press "SET" to access the linefeed parameter.

;-----LF= On

Current linefeed setting

The mode may be changed using "UP" or "DOWN" and pressing "SET".

LF= OFF New linefeed setting

#### 9.13 **IEEE-488** Parameters

Baths may optionally be fitted with an IEEE-488 GPIB interface. In this case the user may set the interface address within the IEEE-488 parameter menu. This menu does not appear on baths not fitted with the interface. The menu is indicated by,

..... IEEE IEEE-488 parameters menu

Press "SET" to enter the menu.

#### 9.13.1 IEEE-488 Address

The IEEE-488 interface must be configured to use the same address as the external communicating device. The address is indicated by,

-----RddrESS IEEE-488 interface address

Press "SET" to access the address setting.

Rdd= 22 Current IEEE-488 interface address

Adjust the value with "UP" or "DOWN" and then use "SET" to set the address to the displayed value.

Ядд= 15 New IEEE-488 interface address

## 9.14 Calibration Parameters

The operator of the bath controller has access to a number of the bath calibration constants namely CTO, B0, BG, H, and L. These values are set at the factory and must not be altered. The correct values are important to the accuracy and proper and safe operation of the bath. Access to these parameters is available to the user so that if the controller's memory fails the user may restore these values to the factory settings. The user should have a list of these constants and their settings with the manual.

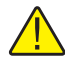

**WARNING:** DO NOT change the values of the bath calibration constants from the factory set values. The correct setting of these parameters is important to the safety and proper operation of the bath.

The calibration parameters menu is indicated by,

Calibration parameters menu

Press "SET" five times to enter the menu.

### 9.14.1 CTO

Parameter CTO sets the calibration of the over-temperature cut-out. This is not adjustable by software but is adjusted with an internal potentiometer. For the 7100 baths this parameter should read 120.

### 9.14.2 BO and BG

These parameters calibrate the accuracy of the bath set-point. These are programmed at the factory when the bath is calibrated. Do not alter the value of these parameters. If the user desires to calibrate the bath for improved accuracy then calibrate R0 and ALPHA according to the procedure given in Section11.

### 9.14.3 H and L

These parameters set the upper and lower set-point limits of the bath. DO NOT change the values of these parameters from the factory set values. To do so may present danger of the bath exceeding its temperature range causing damage or fire.

# 10 Digital Communication Interface

If supplied with the option, the 7100 bath is capable of communicating with and being controlled by other equipment through the digital interface. Two types of digital interface are available — the RS-232 serial interface and the IEEE-488 GPIB interface.

With a digital interface the bath may be connected to a computer or other equipment. This allows the user to set the bath temperature, monitor the temperature, and access any of the other controller functions, all using remote communications equipment. In addition the heater power setting and cooling capacity may be controlled using the interface. To enable the heater to be switched to high using the interface the "HEATER" switch must be set to the "LOW" position. The COOLING switch must be set to "OFF" and the COOL-ING POWER switch set to "HIGH" to enable remote control. Adjust the cooling temperature to the minimum desired.

Digital Interface Setup:

HEATER switch - LOW

COOLING switch - OFF

COOLING POWER switch - HIGH

COOLING TEMPERATURE - minimum desired

## 10.1 Serial Communications

The bath may be installed with an RS-232 serial interface that allows serial digital communications over fairly long distances. With the serial interface the user may access any of the functions, parameters and settings discussed in Section9 with the exception of the baud rate setting.

### 10.1.1 Wiring

The serial communications cable attaches to the bath through the DB-9 connector at the back of the instrument. Figure 10 shows the pin-out of this connector and suggested cable wiring. To eliminate noise, the serial cable should be shielded with low resistance between the connector (DB-9) and the shield.

### 10.1.2 Setup

Before operation the serial interface of the bath must first be set up by programming the baud rate and other configuration parameters. These parameters are programmed within the serial interface menu.

To enter the serial parameter programming mode first press "EXIT" while pressing "SET" and release to enter the secondary menu. Press "SET" repeatedly until the

# RS-232 Cable Wiring for IBM PC and Compatibles

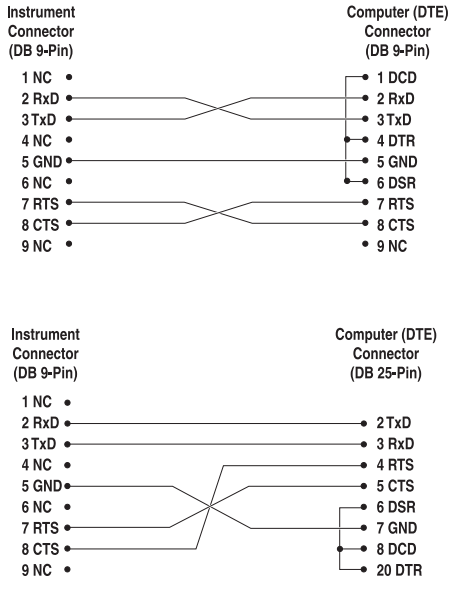

Figure 10 Serial Cable Wiring

display reads "P r o b E". This is the menu selection. Press "UP" repeatedly until the serial interface menu is indicated with "5 E r IRL". Finally press "SET" to enter the serial parameter menu. In the serial interface parameters menu are the BAUD rate, the sample rate, the duplex mode, and the linefeed parameter.

#### 10.1.2.1 Baud Rate

The baud rate is the first parameter in the menu. The display will prompt with the baud rate parameter by showing "BRUd". Press "SET" to choose to set the baud rate. The current baud rate value will then be displayed. The baud rate of the 1502 serial communications may be programmed to 300,600,1200, or 2400 baud. The baud rate is pre-programmed to 1200 baud. Use "UP" or "DOWN" to change the baud rate value. Press "SET" to set the baud rate to the new value or "EXIT" to abort the operation and skip to the next parameter in the menu.

#### 10.1.2.2 Sample Period

The sample period is the next parameter in the menu and prompted with "5R<sup>n</sup>-PLE". The sample period is the time period in seconds between temperature

measurements transmitted from the serial interface. If the sample rate is set to 5, the bath transmits the current measurement over the serial interface approximately every five seconds. The automatic sampling is disabled with a sample period of 0. Press "SET" to choose to set the sample period. Adjust the period with "UP" or "DOWN" and then use "SET" to set the sample rate to the displayed value.

#### 10.1.2.3 Duplex Mode

The next parameter is the duplex mode indicated with " <code>dUPL"</code>. The duplex mode may be set to half duplex ("HRLF") or full duplex ("FULL"). With full duplex any commands received by the bath via the serial interface are immediately echoed or transmitted back to the device of origin. With half duplex the commands are executed but not echoed. The default setting is full duplex. The mode may be changed using "UP" or "DOWN" and pressing "SET".

#### 10.1.2.4 Linefeed

The final parameter in the serial interface menu is the linefeed mode. This parameter enables ("On") or disables ("OFF") transmission of a linefeed character (LF, ASCII 10) after transmission of any carriage-return. The default setting is with linefeed on. The mode may be changed using "UP" or "DOWN" and pressing "SET".

#### 10.1.3 Serial Operation

Once the cable has been attached and the interface set up properly the controller immediately begins transmitting temperature readings at the programmed rate. The set-point and other commands may be sent to the bath via the serial interface to set the bath and view or program the various parameters. The interface commands are discussed in Section10.3.

## 10.2 IEEE-488 Communication (optional)

The IEEE-488 interface is available as an option. Baths supplied with this option may be connected to a GPIB type communication bus which allows many instruments to be connected and controlled simultaneously. To eliminate noise, the GPIB cable should be shielded.

#### 10.2.1 Setup

To use the IEEE-488 interface first connect an IEEE-488 standard cable to the back of the bath. Next set the device address. This parameter is programmed within the IEEE-488 interface menu.

To enter the IEEE-488 parameter programming menu first press "EXIT" while pressing "SET" and release to enter the secondary menu. Press "SET" repeatedly until the display reaches "PrObE". This is the menu selection. Press "UP" repeatedly until the IEEE-488 interface menu is indicated with "IEEE". Press

"SET" to enter the IEEE-488 parameter menu. The IEEE-488 menu contains the IEEE-488 address parameter.

#### 10.2.1.1 IEEE-488 Interface Address

The IEEE-488 address is prompted with "AddrE55". Press "SET" to program the address. The default address is 22. Change the device address of the bath if necessary to match the address used by the communication equipment by pressing "UP" or "DOWN" and then "SET".

#### 10.2.2 IEEE-488 Operation

Commands may now be sent via the IEEE-488 interface to read or set the temperature or access other controller functions. All commands are ASCII character strings and are terminated with a carriage-return (CR, ASCII 13). Interface commands are listed below.

### 10.3 Interface Commands

The various commands for accessing the bath controller functions via the digital interfaces are listed in this section (see Table 4). These commands are used with both the RS-232 serial interface and the IEEE-488 GPIB interface. In either case the commands are terminated with a carriage-return character. The interface makes no distinction between upper and lower case letters, hence either may be used. Commands may be abbreviated to the minimum number of letters which determines a unique command. A command may be used to either set a parameter or display a parameter depending on whether or not a value is sent with the command following a "=" character. For example "s"<CR> will return the current set-point and "s=50.00"<CR> will set the set-point to 50.00 degrees.

In the following list of commands, characters or data within brackets, "[" and "]", are optional for the command. A slash, "/", denotes alternate characters or data. Numeric data, denoted by "n", may be entered in decimal or exponential notation. Characters are shown in lower case although upper case may be used. Spaces may be added within command strings and will simply be ignored. Backspace (BS, ASCII 8) may be used to erase the previous character. A terminating CR is implied with all commands.

## 10.4 Power Control Functions

The digital interface is capable of controlling the heating and cooling functions so that the bath can be remotely operated at any temperature within the range of the bath. To allow the interface to control the heating and the cooling, the front panel controls are disabled by 1) switching the heater switch to "LOW", 2) switching the cooling switch to "OFF", switching the cooling power switch to "HIGH", and adjusting the cooling temperature pressure to 3" Hg or pressure required for minimum desired bath temperature. Otherwise, the interface would not be able to switch these functions off. The 7100 bath has five control func-

#### Table 4Communication Commands

| Command Description                         | Command<br>Format      | Command<br>Example | Returned              | Returned<br>Example | Acceptable<br>Values        |
|---------------------------------------------|------------------------|--------------------|-----------------------|---------------------|-----------------------------|
| Display Temperature                         |                        |                    |                       |                     |                             |
| Read current set-point                      | s[etpoint]             | S                  | set: 9999.99 {C or F} | set: 150.00 C       |                             |
| Set current set-point to n                  | s[etpoint]=n           | s=450              |                       |                     | Instrument<br>Range         |
| Read vernier                                | v[ernier]              | V                  | v: 9.99999            | v: 0.00000          |                             |
| Set vernier to n                            | v[ernier]=n            | v=.00001           |                       |                     | Depends on<br>Configuration |
| Read temperature                            | t[emperature]          | t                  | t: 9999.99 {C or F}   | t: 55.69 C          |                             |
| Read temperature units                      | u[nits]                | u                  | u: x                  | u: c                |                             |
| Set temperature units:                      | u[nits]=c/f            |                    |                       |                     | C or F                      |
| Set temperature units to Celsius            | u[nits]=c              | U=C                |                       |                     |                             |
| Set temperature units to<br>Fahrenheit      | u[nits]=f              | u=f                |                       |                     |                             |
| Secondary Menu                              |                        |                    |                       |                     |                             |
| Read proportional band setting              | pr[op-band]            | pr                 | pr: 999.9             | pr: 15.9            |                             |
| Set proportional band to n                  | pr[op-band]=n          | pr=8.83            |                       |                     | Depends on<br>Configuration |
| Read cutout setting                         | c[utout]               | С                  | c: 9999 {x},{xxx}     | c: 620 C, in        |                             |
| Set cutout setting:                         | c[utout]=n/r[eset]     |                    |                       |                     |                             |
| Set cutout to <i>n</i> degrees              | c[utout]=n             | c=500              |                       |                     | Temperature<br>Range        |
| Reset cutout now                            | c[utout]=r[eset]       | c=r                |                       |                     |                             |
| Read heater power<br>(duty cycle)           | po[wer]                | ро                 | po: 9999              | po: 1               |                             |
| Configuration Menu                          |                        |                    |                       |                     |                             |
| Probe Menu                                  |                        |                    |                       |                     |                             |
| Read R0 calibration parameter               | r[0]                   | r                  | r0: 999.999           | r0: 100.578         |                             |
| Set R0 calibration parameter to <i>n</i>    | r[0]=n                 | r=100.324          |                       |                     | 98.0 to 104.9               |
| Read ALPHA calibration<br>parameter         | al[pha]                | al                 | al: 9.9999999         | al: 0.0038573       |                             |
| Set ALPHA calibration parameter to <i>n</i> | al[pha]=n              | al=0.0038433       |                       |                     | .00370 to<br>.00399         |
| Operating Parameters Menu                   |                        |                    |                       |                     |                             |
| Read cutout mode                            | cm[ode]                | cm                 | cm: {xxxx}            | cm: AUTO            |                             |
| Set cutout mode:                            | cm[ode]=r[eset]/a[uto] |                    |                       |                     | RESET or<br>AUTO            |

Set cutout to be reset manually- cm[ode]=r[eset] cm=r

#### Table 5 Communication Commands continued

| Command Description                             | Command<br>Format      | Command<br>Example | Returned         | Returned<br>Example | Acceptable<br>Values |
|-------------------------------------------------|------------------------|--------------------|------------------|---------------------|----------------------|
| Set cutout to be reset automatically            | cm[ode]=a[uto]         | cm=a               |                  |                     |                      |
| Serial Interface Menu                           |                        |                    |                  |                     |                      |
| Read serial sample setting                      | sa[mple]               | sa                 | sa: 9            | sa: 1               |                      |
| Set serial sampling setting to <i>n</i> seconds | sa[mple]=n             | sa=0               |                  |                     | 0 to 4000            |
| Set serial duplex mode:                         | du[plex]=f[ull]/h[alf] |                    |                  |                     | FULL or HALF         |
| Set serial duplex mode to full                  | du[plex]=f[ull]        | du=f               |                  |                     |                      |
| Set serial duplex mode to half                  | du[plex]=h[alf]        | du=h               |                  |                     |                      |
| Set serial linefeed mode:                       | lf[eed]=on/of[f]       |                    |                  |                     | ON or OFF            |
| Set serial linefeed mode to on                  | lf[eed]=on             | lf=on              |                  |                     |                      |
| Set serial linefeed mode to off                 | lf[eed]=of[f]          | lf=of              |                  |                     |                      |
| Calibration Menu                                |                        |                    |                  |                     |                      |
| Read B0 calibration parameter                   | *b0                    | *b0                | b0: 9            | b0: 0               |                      |
| Set B0 calibration parameter to n               | *b0=n                  | *b0=0              |                  |                     | -999.9 to 999.9      |
| Read BG calibration parameter                   | *bg                    | *bg                | bg: 999.99       | bg: 156.25          |                      |
| Set BG calibration parameter to n               | *bg=n                  | *bg-156.25         |                  |                     | -999.9 to 999.9      |
| Read low set-point limit value                  | *tl[ow]                | *tl                | tl: 999          | tl:80               |                      |
| Set low set-point limit to n                    | *tl[ow]=n              | *tl=-80            |                  |                     | -999.9 to 999.9      |
| Read high set-point limit value                 | *th[igh]               | *th                | th: 999          | th: 205             |                      |
| Set high set-point limit to n                   | *th[igh]=n             | *th=205            |                  |                     | -999.9 to 999.9      |
| Miscellaneous (not on menus)                    |                        |                    |                  |                     |                      |
| Read firmware version number                    | *ver[sion]             | *ver               | ver.9999,9.99    | ver.2100,3.56       |                      |
| Read structure of all commands                  | h[elp]                 | h                  | list of commands |                     |                      |
| Read Heater                                     | f1                     | f1                 | f1:9             | f1:1                |                      |
| Set Heater                                      | f1=1/0                 |                    |                  |                     | 0 or 1               |
| Set heater to low                               | f1= <i>n</i>           | f1=0               |                  |                     |                      |
| Set heater to high                              | f1= <i>n</i>           | f1=1               |                  |                     |                      |
| Read Refrigeration                              | f2                     | f2                 | f2:9             | f2:0                |                      |
| Set Refrigeration                               | f2=1/0                 |                    |                  |                     | 0 or 1               |
| Set Refrigeration to on                         | f2= <i>n</i>           | f2=1               |                  |                     |                      |
| Set Refrigeration to off                        | f2= <i>n</i>           | f2=0               |                  |                     |                      |
| Read Expansion Valve 1                          | f3                     | f3                 | f3:9             | f3:1                |                      |
| Set Expansion Valve 1                           | f3=1/0                 |                    |                  |                     | 0 or 1               |
| Set Expansion Valve 1 to on                     | f3= <i>n</i>           | f3=1               |                  |                     |                      |

| Command Description          | Command<br>Format                                                                                                    | Command<br>Example | Returned | Returned<br>Example            | Acceptable<br>Values |
|------------------------------|----------------------------------------------------------------------------------------------------|--------------------|----------|--------------------------------|----------------------|
| Set Expansion Valve 1 to off | f3= <i>n</i>                                                                                                    | f3=0               |          |                                |                      |
| Read Cooling Power           | f4                                                                                                    | f4                 | f4:9     | f4:1                           |                      |
| Set Cooling Power            | f4=1/0                                                                                                    |                    |          |                                | 0 or 1               |
| Set Cooling Power to low     | f4=n                                                                                                    | f4=1               |          |                                |                      |
| Set Cooling Power to high    | f4=n                                                                                                    | f4=0               |          |                                |                      |
| Read Expansion Valve 2       | f5                                                                                                    | f5                 | f5:9     | f5:1                           |                      |
| Set Expansion Valve 2        | f5=1/0                                                                                                    |                    |          |                                | 0 or 1               |
| Set Expansion Valve 2 to on  | f5= <i>n</i>                                                                                                    | f5=1               |          |                                |                      |
| Set Expansion Valve 2 to off | f5= <i>n</i>                                                                                                    | f5=0               |          |                                |                      |
| Legend:                      | [] Optional Command da                                                                                                    | ta                 |          |                                |                      |
|                              | {} Returns either information                                                                                                    |                    |          |                                |                      |
|                              | n Numeric data supplied by user<br>9 Numeric data returned to user                                                                                                    |                    |          |                                |                      |
|                              |                                                                                                    |                    |          |                                |                      |
|                              | x Character data returned to user                                                                                                    |                    |          |                                |                      |
| Note:                        | When DUPLEX is set to FULL and a command is sent to READ, the command is returned followed by a<br>carriage return and linefeed. Then the value is returned as indicated in the RETURNED column. |                    |          | ned followed by a<br>D column. |                      |

Table 6 Communication Commands continued

tions with the digital interface. These are 1) heater power high/low, 2) cooling on/off, 3) expansion valve 1 on/off, 4) cooling power high/low, and 5) expansion valve 2 on/off.

#### 10.4.1 Heater Control

To control the heater with the digital interface the front panel heater switch must be set to LOW (350 W). The heater function is controlled with the "F1" command. Setting the "F1" parameter to 0 sets the heater to LOW (350 W) and setting it to 1 sets the heater to HIGH (700 W). Sending "F1" with no value causes the controller to return a value showing what the heater setting is. When the heater setting is changed a pop is heard as the heater relay opens or closes.

### 10.4.2 Cooling Control

To control the refrigeration power with the serial interface the front panel cooling switch must be off. The refrigeration power function is controlled with serial "F2" command. Setting the "F2" value to 0 turns the refrigeration off and setting it to 1 turns it on. "F2" alone returns 0 or 1 showing the state of the refrigeration power control.

The "F3" and "F5" commands control the cooling temperature or expansion valves. These valves adjust the cooling temperature which sets the cooling capacity. Setting "F3" to 0 turns off valve 1 and setting "F3 to 1 turns on valve 1. Setting "F5" to 0 turns off valve 2 and seting "F5" to 1 turns valve 2 on. A command with no value returns the current value. Setting F3 and F5 to off leaves the front panel valve active. It should be used for the lowest of the cooling temperatures.

To control the cooling power the COOLING POWER switch must be in the HIGH position. Command "F4" controls the cooling power. Setting the "F4" parameter to 0 switches cooling to high power and 1 switches to low power. Refer to Table 8 for nominal settings for different temperature ranges. Actual pressures may ve varied for specific applications.

| Function      | Command | 0    | 1    |
|---------------|---------|------|------|
| Heater        | F1      | low  | high |
| Refrigeration | F2      | off  | on   |
| Exp. Valve 1  | F3      | off  | on   |
| Cooling Power | F4      | high | low  |
| Exp. Valve 2  | F5      | off  | on   |

Table 7 Serial power control functions

Table 7 summarizes the serial control functions for heating and cooling. Table 8 shows the recommended control settings for each operating temperature range. The ranges may need to be adjusted depending on the bath and its particular use.

Table 8 Recommended settings for general operation

| Bath Temperature<br>Range (°C)                                            | Heating | Cooling | Cooling<br>Power | Expansion<br>Valve 1 | Expansion<br>Valve 2 | Pressure Setting<br>(Front Panel) |
|---------------------------------------------------------------------------|---------|---------|------------------|----------------------|----------------------|-----------------------------------|
| -100 to -40                                                               | low     | on      | high             | off                  | off                  | 3"Hg (Front Panel <sup>†</sup> )  |
| -40 to 0                                                                  | low     | on      | low              | on                   | off                  | 70 psi (Valve 1, Internal)        |
| 0 to 40                                                                   | low     | on      | low              | off                  | on                   | 90 psi (Valve 2, Internal)        |
| 40 to 110                                                                 | low     | off     | N/A              | N/A                  | N/A                  | N/A                               |
| <sup>†</sup> Readjust to minimum desired temperature for manual operation |         |         |                  |                      |                      |                                   |

# 11 Calibration Procedure

In some instances the user may want to calibrate the bath to improve the temperature set-point accuracy. Calibration is done by adjusting the controller probe calibration constants  $\mathbf{R}_0$  and **ALPHA** so that the temperature of the bath as measured with a standard thermometer agrees more closely with the bath set-point. The thermometer used must be able to measure the bath fluid temperature with higher accuracy than the desired accuracy of the bath. By using a good thermometer and carefully following procedure the bath can be calibrated to an accuracy of better than  $0.02^{\circ}$ C over a range of 100 degrees.

## 11.1 Calibration Points

In calibrating the bath  $\mathbf{R}_0$  and **ALPHA** are adjusted to minimize the set-point error at each of two different bath temperatures. Any two reasonably separated bath temperatures may be used for the calibration however best results are obtained when using bath temperatures which are just within the most useful operating range of the bath. The further apart the calibration temperatures the larger will be the calibrated temperature range but the calibration error will also be greater over the range. If for instance 0°C and 100°C are chosen as the calibration temperatures then the bath may achieve an accuracy of maybe  $\pm 0.03^{\circ}$ C over the range -10 to 110°C. Choosing 30°C and 70°C may allow the bath to have a better accuracy of maybe  $\pm 0.01^{\circ}$ C over the range 25 to 75°C but outside that range the accuracy may be only  $\pm 0.05^{\circ}$ C.

### 11.2 Measuring the Set-point Error

The first step in the calibration procedure is to measure the temperature errors (including sign) at the two calibration temperatures. First set the bath to the lower set-point which we will call  $t_L$ . Wait for the bath to reach the set-point and allow 15 minutes to stabilize at that temperature. Check the bath stability with the thermometer. When both the bath and the thermometer have stabilized measure the bath temperature with the thermometer and compute the temperature error **err**<sub>L</sub> which is the actual bath temperature minus the set-point temperature. If for example the bath is set for a lower set-point of  $t_L=0^{\circ}C$  and the bath reaches a measured temperature of -0.3°C then the error is -0.3°C.

Next, set the bath for the upper set-point  $\mathbf{t}_{\mathbf{H}}$  and after stabilizing measure the bath temperature and compute the error  $\mathbf{err}_{\mathbf{H}}$ . For this example we will suppose the bath was set for 100°C and the thermometer measured 100.1°C giving an error of +0.1°C.

## **11.3** Computing R<sub>0</sub> and ALPHA

Before computing the new values for  $\mathbf{R}_0$  and **ALPHA** the current values must be known. The values may be found by either accessing the probe calibration menu from the controller panel or by inquiring through the digital interface. The user should keep a record of these values in case they may need to be restored in the future. The new values  $\mathbf{R}_{0'}$  and **ALPHA'** are computed by entering the old values for  $\mathbf{R}_{0}$  and **ALPHA**, the calibration temperature set-points  $t_{L}$  and  $t_{H}$ , and the temperature errors  $\mathbf{err}_{L}$  and  $\mathbf{err}_{H}$  into the following equations,

$$R_0' = \left[\frac{err_H t_L - err_L t_H}{t_H - t_L}ALPHA + 1\right]R_0$$

$$ALPHA' = \left[\frac{(1 + ALPHA \ t_H)err_L - (1 + ALPHA \ t_L)err_H}{t_H - t_L} + 1\right]ALPHA$$

If for example  $\mathbf{R}_0$  and  $\mathbf{ALPHA}$  were previously set for 100.000 and 0.0038500 respectively and the data for  $\mathbf{t}_L$ ,  $\mathbf{t}_H$ ,  $\mathbf{err}_L$ , and  $\mathbf{err}_H$  were as given above then the new values  $\mathbf{R}_{0'}$  and  $\mathbf{ALPHA'}$  would be computed as 99.885 and 0.0038302 respectively. Program the new values  $\mathbf{R}_0$  and  $\mathbf{ALPHA}$  into the controller. Check the calibration by setting the temperature to  $\mathbf{t}_L$  and  $\mathbf{t}_H$  and measuring the errors again. If desired the calibration procedure may be repeated again to further improve the accuracy.

## 11.4 Calibration Example

The bath is to be used between 25 and 75°C and it is desired to calibrate the bath as accurately as possible for operation within this range. The current values for  $\mathbf{R}_0$  and **ALPHA** are 100.000 and 0.0038500 respectively. The calibration points are chosen to be 30.00 and 80.00°C. The measured bath temperatures are 29.843 and 79.914°C respectively. Refer to Figure 11 for applying equations to the example data and computing the new probe constants.

 $R_0 = 100.000$ ALPHA = 0.0038500  $t_L = 30.00^{\circ}C$ measured t = 29.843°C  $t_H = 80.00^{\circ}C$ measured t = 79.914°C

#### Compute errors,

 $err_{L} = 29.843 - 30.00^{\circ}C = -0.157^{\circ}C$  $err_{H} = 79.914 - 80.00^{\circ}C = -0.086^{\circ}C$ 

#### Compute R<sub>0</sub>,

$$R_0' = \left[\frac{(-0.086) \times 30.0 - (-0.157) \times 80.0}{80.0 - 30.0} \ 0.00385 + 1\right] 100.000 = 100.077$$

#### Compute ALPHA,

$$ALPHA' = \left[\frac{(1+0.00385 \times 80.0)(-0.157) - (1+0.00385 \times 30.0)(-0.086)}{80.0 - 30.0} + 1\right] 0.00385 = 0.0038416$$

#### Figure 11 Sample calibration computations

## 12 Maintenance

The calibration instrument has been designed with the utmost care. Ease of operation and simplicity of maintenance have been a central theme in the product development. Therefore, with proper care the instrument should require very little maintenance. Avoid operating the instrument in dirty or dusty environments.

- A battery is used to maintain operating parameters in the unit. All operating parameters, including calibration parameters should be checked on a regular basis to insure accuracy and proper operation of the instrument. See the troubleshooting section for the procedure on checking the status of the battery.
- If the outside of the bath becomes soiled, it may be wiped clean with a damp cloth and mild detergent. Do not use harsh chemicals on the surface which may damage the paint.
- Periodically check the fluid level in the bath to ensure that the level has not dropped. A drop in the fluid level affects the stability of the bath. Changes in fluid level are dependent upon several factors specific to the environment in which the equipment is used. A schedule cannot be outlined to meet each environmental setting. Therefore, the first year the bath should be checked weekly with notes kept as to changes in bath fluid. After the first year, the user can set up a maintenance schedule based on the data specific to the application.
- Heat transfer medium lifetime is dependent upon the type of medium and the environment. The fluid should be checked at least every month for the first year and regularly thereafter. This fluid check provides a baseline for knowledge of bath operation with clean, usable fluid. Once some fluids have become compromised, the break down can occur rapidly. Particular attention should be paid to the viscosity of the fluid. A significant change in the viscosity can indicate that the fluid is contaminated, being used outside of its temperature limits, contains ice particles, or is close to a chemical breakdown. Once data has been gathered, a specific maintenance schedule can be outline for the instrument. Refer to the General Operation section (Section9) for more information about the different types of fluids used in calibration baths.
- Depending on the cleanliness of the environment, the internal parts (parts behind the front cover only) of the cold bath should be cleaned and/or checked at least every month for dust and dirt. Particular attention should be paid to the condensing coil fins. The fins should be vacuumed or brushed free of dust and dirt on a regular basis. Dust and dirt inhibit the operation of the condensing coil and thus compromise the performance and life-time of the cooling system.
- If a hazardous material is spilt on or inside the equipment, the user is responsible for taking the appropriate decontamination steps as outlined by the national safety council with respect to the material. MSDS sheets ap-

plicable to all fluids used in the baths should be kept in close proximity to the instrument.

- If the mains supply cord becomes damaged, replace it with a cord with the appropriate gauge wire for the current of the bath. If there are any questions, call an Authorized Service Center for more information.
- Before using any cleaning or decontamination method except those recommended by Hart, users should check with an Authorized Service Center to be sure that the proposed method will not damage the equipment.
- If the instrument is used in a manner not in accordance with the equipment design, the operation of the bath may be impaired or safety hazards may arise.
- The over-temperature cut-out should be checked every 6 months to see that it is working properly. In order to check the user selected cut-out, follow the controller directions (Section9.2) for setting the cut-out. Both the manual and the auto reset option of the cut-out should be checked. Set the bath temperature higher than the cut-out. Check to see if the display flashes cut-out and the temperature is decreasing.

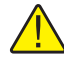

**WARNING:** When checking the over-temperature cut-out, be sure that the temperature limits of the bath fluid are not exceeded. Exceeding the temperature limits of the bath fluid could cause harm to the operator, lab, and instrument.

# 13 Troubleshooting

This section contains information on troubleshooting and a wiring diagram. This information pertains to a number of bath models and certain specifics may not pertain to your model.

## 13.1 Troubleshooting

In the event that the instrument appears to function abnormally, this section may help to find and solve the problem. Several possible problem conditions are described along with likely causes and solutions. If a problem arises, please read this section carefully and attempt to understand and solve the problem. If the probe seems faulty or the problem cannot otherwise be solved, contact an Authorized Service Center (see Section 1.3, on page 5) for assistance. Be sure to have the instrument model number, serial number, voltage, and problem description available.

| Problem                                                                        | Causes and Solutions                                                                                                    |
|--------------------------------------------------------------------------------|----------------------------------------------------------------------------------------------------|
| The heater indicator LED stays<br>red but the temperature does not<br>increase | <ul> <li>The display does not show " C u E - o u E" nor displays an incorrect bath temperature, and the controller otherwise appears to operate normally. The problem may be insufficient heating, no heating at all, or too much cooling.</li> <li>Insufficient heating may be caused by the heater power setting being too low, especially at higher operating temperatures. Switching to the higher heater power setting may solve the problem.</li> </ul>                                                                                                    |
|                                                                                | <ul> <li>Try reducing cooling capacity by increasing the cooling temperature, switching the cooling power switch to "LOW" or switching off the cooling altogether. Insure that normal operating parameters are not exceeded when adjusting cooling capacities for a given temperature.</li> <li>If the heater seems to not be receiving power at all, first check the heater fuses. If a fuse is burned out, try replacing the fuse with a new one (of the type and rating) and then check to see if the bath resumes normal operation. If the fuse blows again, there may be a shorted bootter.</li> </ul> |
|                                                                                | <ul> <li>As a last resort, a Factory Reset Sequence may need to<br/>be performed. See Troubleshooting Section 'The display<br/>flashes "Cut-out" and an incorrect process temperature'<br/>for the instructions on how to perform the Factory Reset<br/>Sequence. NOTE: Insure that a copy of the Report of<br/>Test for the unit is available before performing the Fac-<br/>tory Reset Sequence. The Report of Test is needed to<br/>restore critical controller parameters.</li> </ul>                                                                                                    |
|                                                                                | <ul> <li>One or more burned out heaters or blown heater fuses<br/>may also cause this problem. If the heaters seem to be<br/>burned out, contact an Authorized Service Center (see<br/>Section 1.3, on page 5) for assistance.</li> <li>If one or none of the above options apply contact an Au-<br/>thorized Center (see Center of Center of Center of Center).</li> </ul>                                                                                                    |
|                                                                                | thorized Service Center (see Section 1.3 on page 5) for assistance.                                                                                                    |

| Problem                                                                 | Causes and Solutions                                                                                                    |
|-------------------------------------------------------------------------|----------------------------------------------------------------------------------------------------|
| The controller display flashes<br>" ۲ ه ه ه و ح ه ه ک ه و ح ه م ک ه و ح | The display flashs "CuE-ouE" alternately with the process temperature.                                                                                                    |
| not operate                                                             | <ul> <li>If the process temperature displayed seems grossly in<br/>error, consult the following problem: 'The display flashes<br/>"Lubeout" and an incorrect process temperature'.</li> </ul>                                                                                                    |
|                                                                         | • Normally, the cutout disconnects power to the heater<br>when the bath temperature exceeds the cutout set-point<br>causing the temperature to drop back down to a safe<br>value. If the cutout mode is set to "AUTO", the heater<br>switches back on when the temperature drops. If the<br>mode is set to "RESET", the heater only comes on again<br>when the temperature is reduced and the cutout is man-<br>ually reset by the operator, see Section 9.2, Cutout.<br>Check that the cutout set-point is adjusted to 10 or 20°C<br>above the maximum bath operating temperature and<br>that the cutout mode is set as desired. |
|                                                                         | • If the cutout activates when the bath temperature is well<br>below the cutout set-point or the cutout does not reset<br>when the bath temperature drops and it is manually re-<br>set, then the cutout circuitry or the cutout thermocouple<br>sensor may be faulty or disconnected. Contact an Au-<br>thorized Service Center (see Section 1.3, on page 5) for<br>assistance.                                                                                                    |
| The display flashes "cutout" and<br>an incorrect process temperature    | The problem may be that the controller's voltmeter circuit is not func-<br>tioning properly.                                                                                                    |
|                                                                         | <ul> <li>A problem could exist with the memory back-up battery.<br/>If the battery voltage is insufficient to maintain the memory, data may become scrambled causing problems. A nearby large static discharge may also affect data in memory. Verify that the parameters on the Report of Test are accurate. Cycle the power off, disconnect the bath from AC, and then restart the bath.</li> </ul>                                                                                                    |
|                                                                         | <ul> <li>If the problem reoccurs, the battery should be replaced.<br/>Contact an Authorized Service Center (see Section 1.3,<br/>on page 5) for assistance.</li> </ul>                                                                                                    |
|                                                                         | <ul> <li>If initializing the memory does not remedy the problem,<br/>there may be a failed electronic component. Contact an<br/>Authorized Service Center (see Section 1.3, on page 5)<br/>for assistance.</li> </ul>                                                                                                    |
|                                                                         | <ul> <li>The controller may need to be reset. Perform the following Factory Reset Sequence.</li> <li>Factory Reset Sequence. Hold the SET and EXIT buttons down at the same time while powering up the instrument. The instrument display shows '-, n, t-', the model number, and the firmware version. Each of the controller parameters and calibration constants must be reprogrammed. The values can be found on the Report of Test that was shipped with the instrument.</li> </ul>                                                                                                    |

| Problem                                                                             | Causes and Solutions                                                                                                    |
|-------------------------------------------------------------------------------------|----------------------------------------------------------------------------------------------------|
| The displayed process tempera-<br>ture is in error and the controller               | Possible causes may be either a faulty control probe or erroneous data in memory.                                                                                                    |
| remains in the cooling or the heating state at any set-point                        | • The probe may be disconnected, burned out, or shorted.<br>The probe is located inside the stirrer motor cover.                                                                                                    |
| value                                                                               | <ul> <li>Check that the probe is connected properly. The probe<br/>may be checked with an ohmmeter to see if it is open or<br/>shorted. The probe is a platinum 4-wire Din 43760 type.<br/>The resistance should read 0.2 to 2.0 ohms between<br/>pins 1 and 2 on the probe connector and 0.2 to 2.0<br/>ohms between pins 3 and 4. It should read 100 to 300<br/>ohms between pins 1 and 4 depending on the tempera-<br/>ture. If the probe appears to be defective, contact an Au-<br/>thorized Service Center (see Section 1.3, on page 5) for<br/>assistance.</li> </ul> |
|                                                                                     | • If the problem is not the probe, erroneous data in mem-<br>ory may be the cause. Re-initialize the memory as dis-<br>cussed in the problem <i>'The display flashes "cutout" and</i><br><i>an incorrect process temperature'</i> . If the problem re-<br>mains, the cause may be a defective electronic compo-<br>nent, contact an Authorized Service Center (see Section<br>1.3, on page 5) for assistance.                                                                                                    |
| The controller controls or at-<br>tempts to control at an inaccurate<br>temperature | The controller operates normally except when controlling at a speci-<br>fied set-point. At this set-point, the temperature displayed does not<br>agree with the temperature measured by the user's reference ther-<br>mometer to within the specified accuracy. This problem may be<br>caused by an actual difference in temperature between the points<br>where the control probe and thermometer probe measure tempera-<br>ture, by erroneous bath calibration parameters, or by a damaged con-<br>trol probe.                                                             |
|                                                                                     | Check the vernier setting for the setpoint                                                                                                    |
|                                                                                     | • Check that the bath has an adequate amount of fluid in the tank and that the stirrer is operating properly.                                                                                                    |
|                                                                                     | • Check the resistance between the pins and the sheath of the probe. They should be open.                                                                                                    |
|                                                                                     | • Check that the thermometer probe and control probe are both fully inserted into the bath to minimize temperature gradient errors.                                                                                                    |
|                                                                                     | • Check that the calibration parameters are all correct ac-<br>cording to the Report of Test. If not, re-program the con-<br>stants. The memory backup battery may be weak<br>causing errors in data as described in the problem: 'The<br>display flashes "cutout" and an incorrect process tem-<br>perature'.                                                                                                    |
|                                                                                     | • Check that the control probe has not been struck, bent, or damaged. If the cause of the problem remains un-<br>known, contact an Authorized Service Center (see Sec-<br>tion 1.3, on page 5) for assistance.                                                                                                    |
| Problem                                                                                                | Causes and Solutions                                                                                                    |
|----------------------------------------------------------------------------------------------------|----------------------------------------------------------------------------------------------------|
| The controller shows that the out-<br>put power is steady but the pro-<br>cess temperature is unstable | <ul> <li>Possible causes are an improper proportional band setting or the fluid being used.</li> <li>If the bath temperature does not achieve the expected degree of stability when measured using a thermometer, try adjusting the proportional band to a narrower width as discussed in Section 9.7, Proportional Band.</li> <li>Check to ensure the fluid has not deteriorated or is not too thick.</li> </ul>                                                                                                    |
| The controller alternately heats for a while then cools                                                | <ul> <li>The bath is not stable and the duty cycle is not constant.</li> <li>The proportional band being too narrow typically causes this oscillation. Increase the width of the proportional band until the temperature stabilizes as discussed in Section 9.7, Proportional Band.</li> </ul>                                                                                                    |
| The controller erratically heats then cools, control is unstable                                       | <ul> <li>If both the bath temperature and output power do not vary periodically but in a very erratic manner, the problem may be excess noise in the system. Noise due to the control sensor should be less than 0.001°C. However, if the probe has been damaged or has developed an intermittent short, erratic behavior may exist. The probe is located inside the stirrer motor cover.</li> <li>Check for a damaged probe or poor connection between the probe and bath.</li> <li>Check the resistance between the probe pins and the sheath. They should be open.</li> <li>Intermittent shorts in the heater or controller electronic circuitry may also be a possible cause. Contact an Authorized Service Center (see Section 1.3, on page 5) for assistance</li> </ul> |

| Problem                                    | Causes and Solutions                                                                                                    |
|--------------------------------------------|----------------------------------------------------------------------------------------------------|
| The bath does not achieve low temperatures | <ul> <li>Too much heating or not enough cooling can cause this problem.</li> <li>Check that the control indicator glows green showing that the controller is attempting to cool. The heaters may be disabled as a test by temporarily removing the heater fuses.</li> </ul>                                                                                                    |
|                                            | <ul> <li>Insufficient cooling may be caused by lack of refrigerant<br/>due to a leak in the system. Check the sight glass to<br/>verify the presence of liquid refrigerant. It may be difficult<br/>to tell if the glass is completely full or completely empty.<br/>Verify by watching the glass while the compressor is be-<br/>ing turned on.</li> </ul>                                                                                                    |
|                                            | <ul> <li>Maximize cooling by switching the cooling on, setting the cooling power to high, and setting the cooling pressure to 10 psi (for temperatures above, a pressure of 2–4" Hg is required to achieve –100°C).</li> </ul>                                                                                                    |
|                                            | <ul> <li>Halocarbon may become too thick to use below –95°C,<br/>which will cause either instability of the bath or prevent<br/>the bath from cooling the fluid to –100°C.</li> </ul>                                                                                                    |
|                                            | • The methanol/water solution to be used to -100°C should be approximately 95% methanol and 5% water by volume or approximately 93% methanol and 7% water by weight. Methanol, if incorrectly mixed or not mixed at all with water, will cause the following problems.                                                                                                    |
|                                            | <ul> <li>If no water is mixed with methanol, the methanol will<br/>freeze on the cooling coil as seen in Figure 12, and the<br/>bath usually will not cool much below –97°C.</li> </ul>                                                                                                    |
|                                            | <ul> <li>If too much water is mixed with methanol or has been<br/>absorbed by the fluid through normal use, the fluid will<br/>be thicker and become cloudy while stirring. This can<br/>cause either instability of the bath or prevent the bath<br/>from cooling the fluid to -100°C.</li> </ul>                                                                                                    |
|                                            | <ul> <li>If the methanol/water mixture appears to be the prob-<br/>lem, contact an Authorized Service Center (see Section<br/>1.3 on page 5) for assistance.</li> </ul>                                                                                                    |
| Power Up                                   | The unit is equipped with internal operator accessible fuses. If a fuse blows, it may be due to a power surge or failure of a component. Replace the fuse once. <b>DO NOT</b> replace the fuse with one of a higher current rating. Always replace the fuse with one of the same rating, voltage, and type. If the fuse blows a second time, it is likely caused by failure of a component or part. Contact an Authorized Service Center (See Section 1.3) for assistance. |

| Problem                                                                                                    | Causes and Solutions                                                                                                    |
|----------------------------------------------------------------------------------------------------|----------------------------------------------------------------------------------------------------|
| The controller does not maintain<br>controller parameters or parame-<br>ters are reset each time the<br>power to the unit is removed | <b>Note:</b> Before performing the memory check, you need to record the controller calibration parameters (found in the CAL menu of the instrument) and any user-adjusted parameters that you have changed (such as the programmable set points and proportional band). |
|                                                                                                    | Memory Check                                                                                                    |
|                                                                                                    | Doing a memory check is the easiest way to verify the ability of the battery to maintain controller parameters.                                                                                                    |
|                                                                                                    | 1. Power off the instrument.                                                                                                    |
|                                                                                                    | 2. Disconnect the instrument from AC power for 10 seconds.                                                                                                    |
|                                                                                                    | 3. Reconnect the AC power and power on the instrument.                                                                                                    |
|                                                                                                    | 4. If the display shows InIT and/or the cycle count shows a low num-<br>ber such as 0002, the battery is spent and should be replaced. Con-<br>tact an Authorized Service Center for assistance.                                                                        |
|                                                                                                    | 5. After replacing the battery, you must reprogram the calibration and user-adjustable parameters into the controller.                                                                                                    |

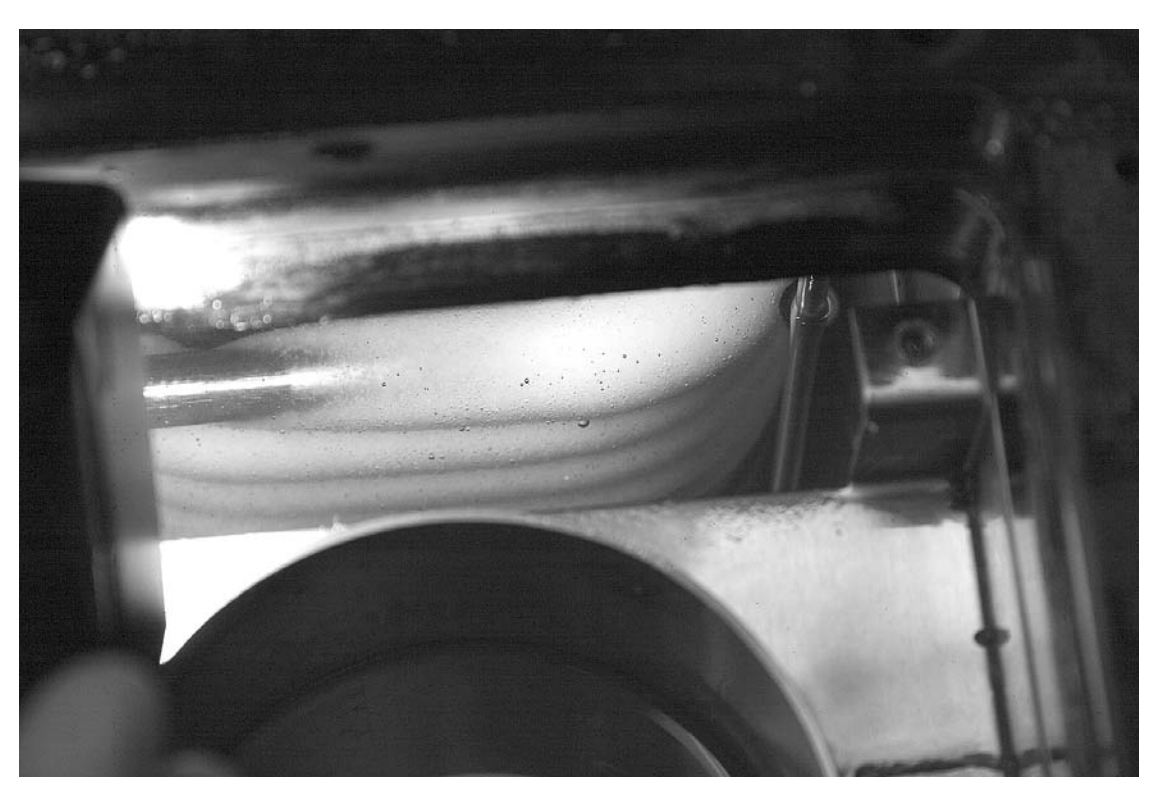

Figure 12 Ice buildup on cooling coils.